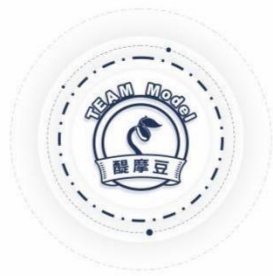

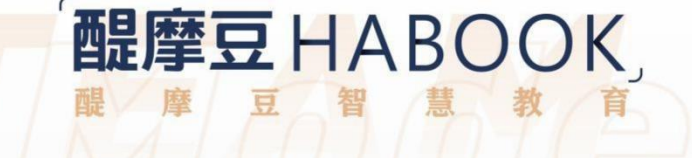

# 

# **醴摩豆(成都)信息技术有限公司**

HABOOK Education Technology [Chengdu] CO., LTD.

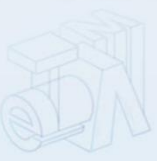

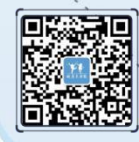

**健摩豆(成都)信息技术有限公司** 料ABOOK Education Technology (Chengdu) CO.,LTD.

⑦ 大陆总部地址 成都市锦江区锦江大道月季街创意山2栋15楼
 ⑨ 全球总部地址 台北市大安区信义路三段149号8楼

1

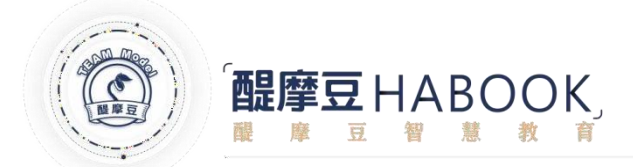

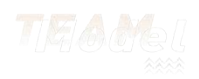

# HiTeach 5

最新一代醌摩豆(TEAM Model) 5系列产品之一,主要应用在课堂教学,提供完整的电子白板、师生互动与数据决策、合作学习、多元评量、因材施教等主要功能。HiTeach 5分为HiTeach 5专业版以及HiTeach 928教育公益版两种,采用相同的下载安装,仅授权内容不同,请见以下说明。

HiTeach 5安装建议软、硬件环境需求:

#### 1. 建议硬件需求

- 1-1 CPU Intel ® Core i5 4核心2.0G 以上 (建议)/ CPU Intel ® Core i5 2核心 (最低)
- 1-2 RAM 8G 以上(建议)/ RAM 4G (最低)
- 1-3 显示卡: 24bit True Color 1366 x 768 1G VRam 以上
- 1-4 硬盘空间: 100 GB 以上之硬盘可用空间, 建议搭配SSD固态硬盘

1-5 USB 2.0

- 2. 操作系统、软件需求
- 2-1 Windows 10, 64位元作业系统, x64型处理器版本

2-2 Edge 91 以上版本

2-3 Microsoft Office 2013 / 2016 / 2019 版本 (以支援汇入pptx)

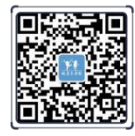

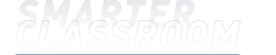

**醍摩豆(成都)信息技术有限公司** HABOOK Education Technology (Chengdu) CO.,LTD.

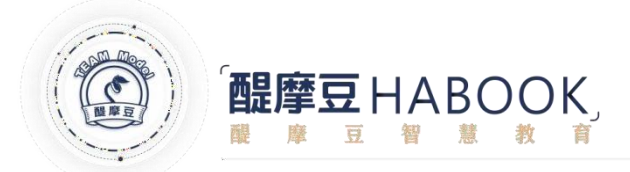

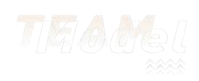

1、下载、安装HiTeach5智慧教学系统

步骤一:请在下列链接中获取HiTeach5智慧教学系统安装文件,并按照步骤进行安装。

产品支持-软件下载-下载专区 www.habook.com.cn

| 产品与方<br>醒摩豆 | 案 应用案例 产品支持 学                                                   | 习专区 平台登入 关于我们                              |                                        |                                                 |                                                            | 오 🕾 Q 🌐 |
|-------------|-----------------------------------------------------------------|--------------------------------------------|----------------------------------------|-------------------------------------------------|------------------------------------------------------------|---------|
| TEAM Model  |                                                                 | 登录龍摩豆帐号,可下载更多资源!(注于                        | 册说明) 按此登录                              |                                                 |                                                            |         |
|             |                                                                 | 下载专区                                       | 常见问题                                   |                                                 |                                                            |         |
|             | 下载专区                                                            |                                            | 关键                                     | 字搜寻                                             | Q                                                          |         |
|             |                                                                 | <b>秋件下载 产品介绍下载 操作</b>                      | F冊 解决方案                                |                                                 |                                                            |         |
|             | 文件名称                                                            | 作业系统                                       | 更新日期                                   | 下载文件                                            | 文件说明                                                       |         |
|             | HiTeach 928智慧教学系统                                               | Windows 10 x64 系统                          | 2021/09/29                             | ( download                                      | → more                                                     |         |
|             | HiTeach 5 智慧教学系统                                                | Windows 10 x64 系统                          | 2021/09/29                             | ( download                                      | → more                                                     |         |
|             |                                                                 |                                            |                                        |                                                 |                                                            |         |
|             | HiTA 5醌摩豆教师APP                                                  | Android,iOS                                | 2022/02/17                             | download                                        | → more                                                     |         |
|             | HITA 5醌摩豆軟师APP<br>HiTeach (下载HiTools进行安装)                       | Android,iOS<br>Windows 7, 8, 10            | 2022/02/17<br>2021/04/28               | <ul><li>download</li><li>download</li></ul>     | → more                                                     |         |
|             | HITA 5體學豆較师APP<br>HiTeach (下载HITools进行安禄)<br>HiLearning Android | Android,IOS<br>Windows 7, 8, 10<br>Android | 2022/02/17<br>2021/04/28<br>2020/03/26 | download     download     download     download | <ul> <li>→ more</li> <li>→ more</li> <li>→ more</li> </ul> |         |

步骤二:点选下载的 HiTeach5.msi 安装文件进行安装

| HiTeach5                   |           |                |
|----------------------------|-----------|----------------|
| Windows 正在配置 HiTeach5,请稍候。 |           |                |
|                            | 取消        |                |
| 步骤三:安装完成后,系统桌面上会看          | 到10000000 | 快捷图标,双击执行后可出现登 |

画面。

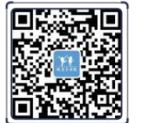

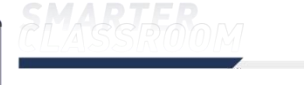

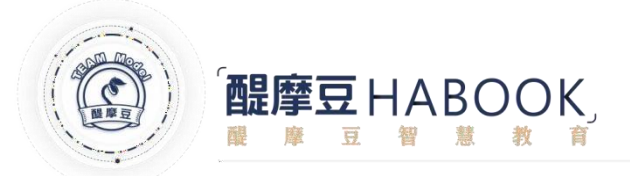

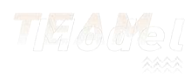

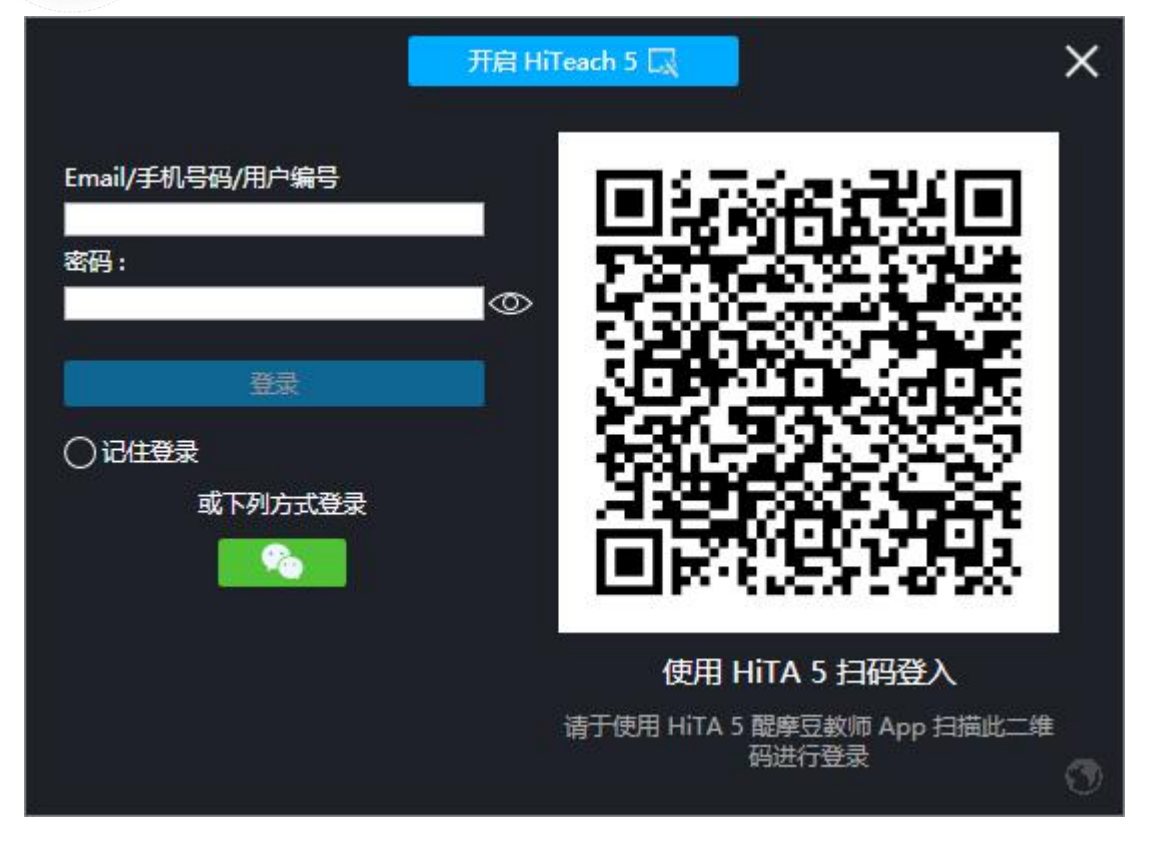

# 1、注册序列号

步骤一:双击打开电脑桌面HiTeach 5桌面快捷图表,启动HiTeach 5教学系统;

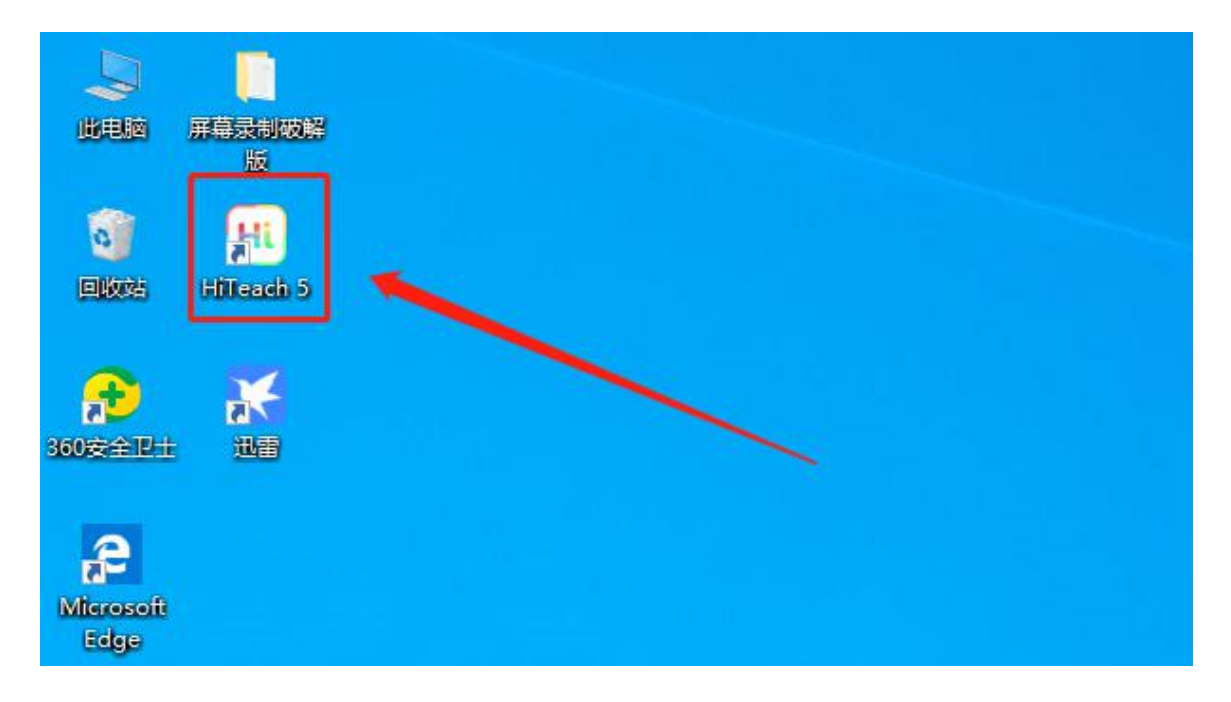

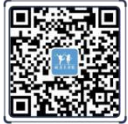

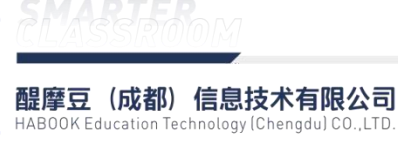

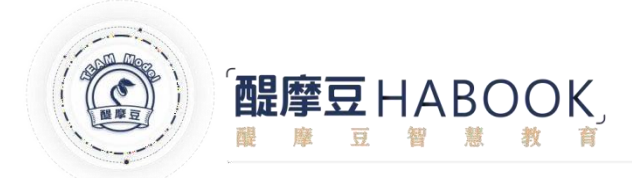

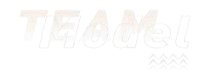

步骤二:双击任务栏右下角Hi图标;打开授权管理程序;

| 登录         | 开展     | ∃ HiTeach 5 🗔 | × |
|------------|--------|---------------|---|
| 消息通知       | 🖞 系統讯息 |               |   |
| 授权管理       |        |               |   |
| 设置         |        |               |   |
|            |        |               |   |
|            |        |               |   |
|            |        |               |   |
|            |        |               |   |
| 5.0.3.0000 |        |               |   |

步骤三:选择授权管理,输入产品序列号,进行正版注册;

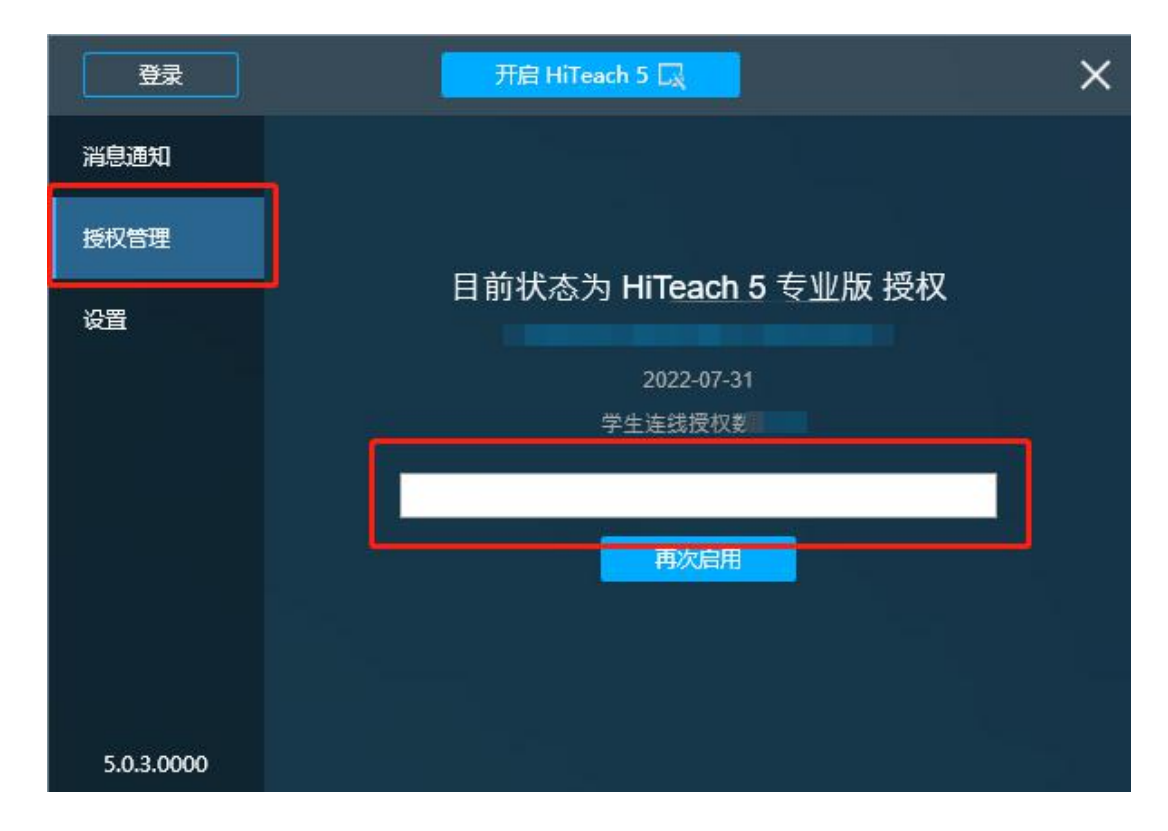

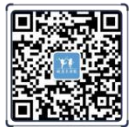

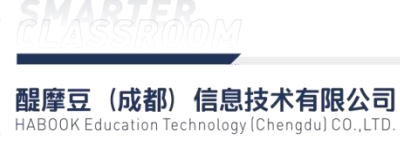

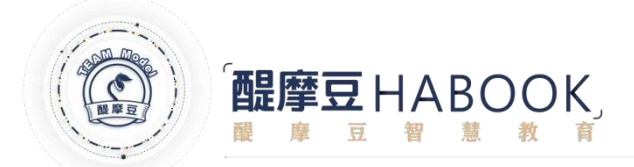

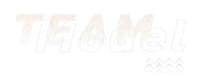

# 2、功能介绍

#### 2.1、账号登录

步骤一:双击打开电脑桌面HiTeach 5桌面快捷图表·启动HiTeach 5教学系统;

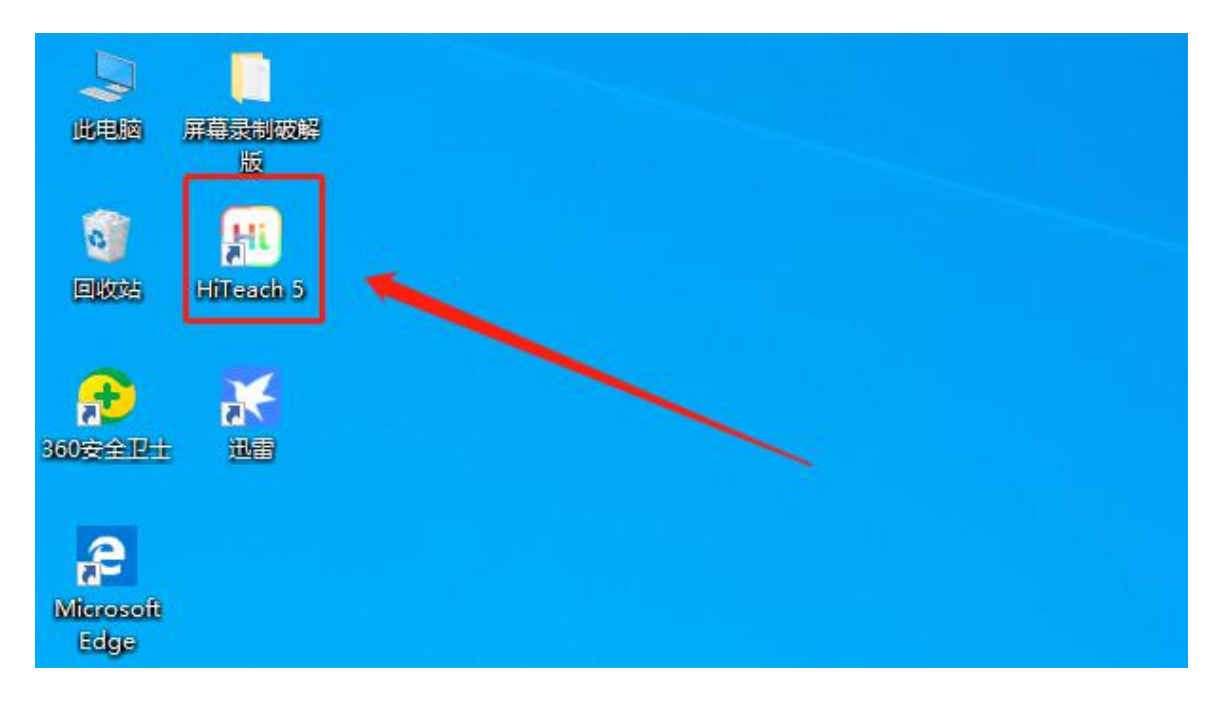

步骤二:通过输入教师**账号密码**或HiTA 5扫描二维码进行登录,登录成功后自动打开教

学软件;

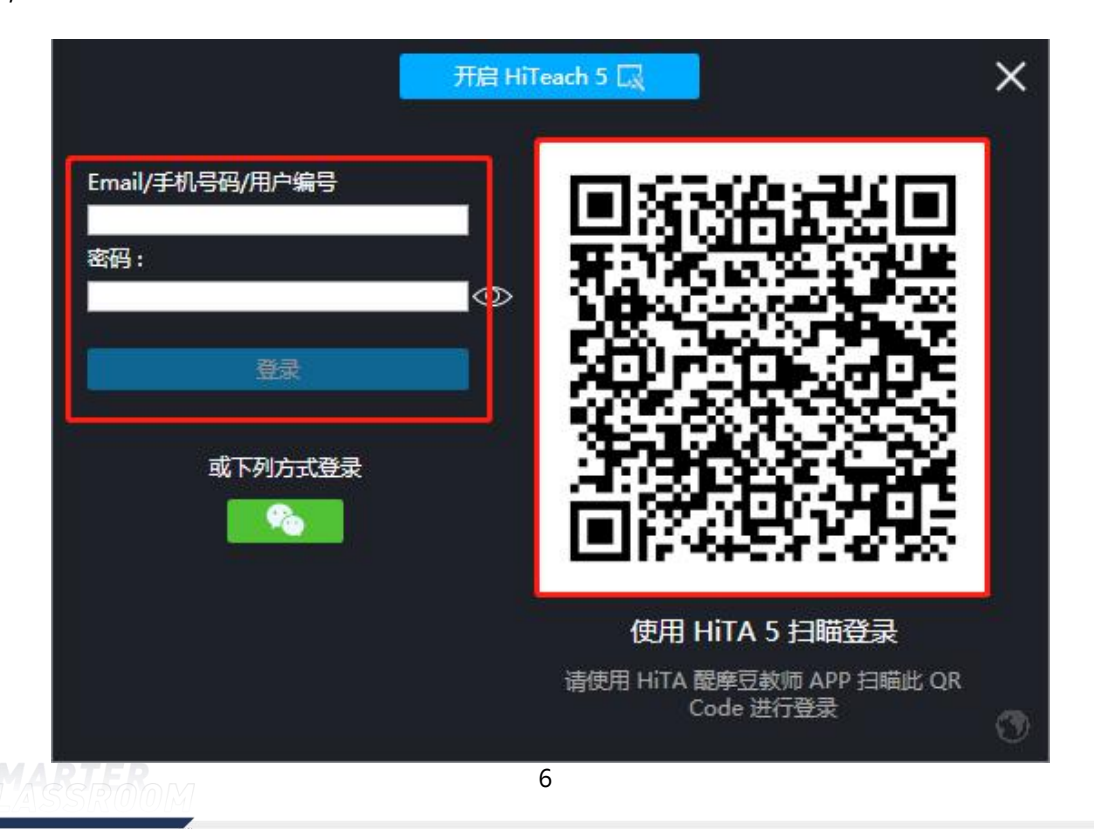

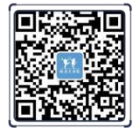

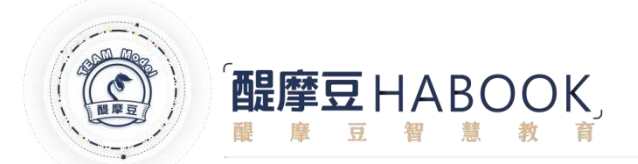

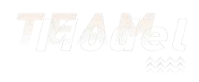

# 2.2、功能介绍

#### 2.2.1、开始课堂

步骤一:点击软件右上方**开始课堂**图标,打开课程选择对话框;

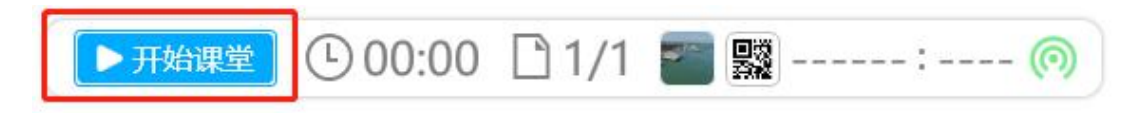

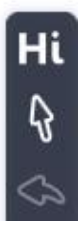

步骤二:根据需要选择需要上课的课程名单,然后开启;

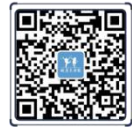

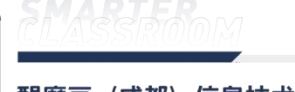

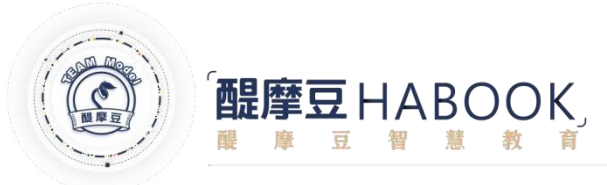

| 皮小                        | f    | 选择调  | 程    |       | × |
|---------------------------|------|------|------|-------|---|
| 0                         | 学校课程 | 个人课程 | 本机课程 | 动态名单  |   |
| <b>抽奖名单</b><br>学生人数:67    |      |      |      | 查看和分组 |   |
| <b>智慧B(45)</b><br>学生人数:45 | 2    |      |      | 查看和分组 |   |
| <b>智慧A(30)</b><br>学生人数:30 |      |      |      | 查看和分组 |   |
|                           |      |      |      |       |   |
| ¢.                        |      |      |      |       |   |
|                           |      |      | Ę    | (3)   |   |

# 2.2.2、动态名单使用

步骤一:选修动态名单,输入名单名称、分组数、名单人数,然后开启课堂;

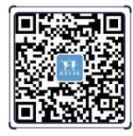

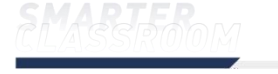

<mark>醒摩豆(成都)信息技术有限公司</mark> HABOOK Education Technology (Chengdu) CO.,LTD.

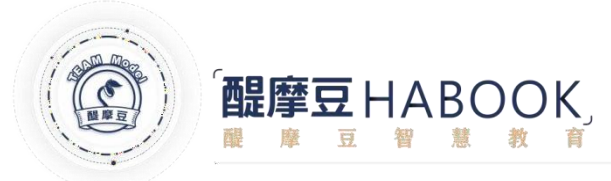

| 一 皮小军 |                           | 选择课程                                   | 1       |                        |    | $\times$ |
|-------|---------------------------|----------------------------------------|---------|------------------------|----|----------|
| 学校课程  | 个人课程                      | 本机课程                                   | 动态名单    |                        |    |          |
|       | 准备动态名单                    |                                        |         | X                      | Ì  |          |
|       | 名称<br>分组数<br>人数<br>开始课堂后请 | <b>动态名单</b><br>6<br>50<br>打开QRCode, 引导 | 学生端设备扫码 | ー<br>し<br>い<br>し<br>加入 |    |          |
|       |                           |                                        | 取消      | 开启                     |    |          |
|       |                           |                                        |         |                        |    |          |
|       |                           |                                        |         |                        | X  |          |
|       |                           |                                        |         |                        | 取消 | 开启       |

步骤二:学生使用学生端软件扫描二维码或直接输入课程编号,与教师端软件链接

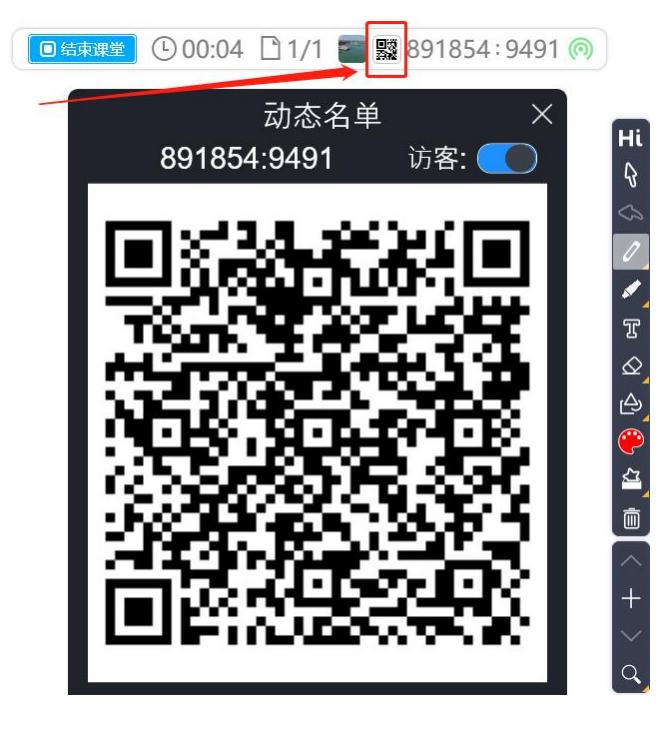

2.2.3、本机名单的建立和使用

HiTeach 5 内建两个本地课程名单供用户直接使用,上课教学可根据实际需要建立

9

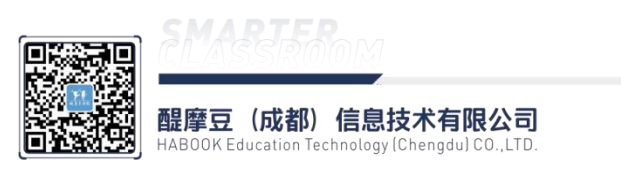

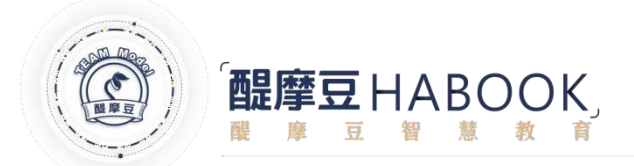

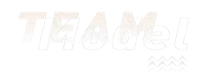

个人本地班级,新建本地课程步骤如下。

步骤1:将班级名单建立在 Excel 档案内,如下图格式即可

|    | A  | B    |
|----|----|------|
| 1  | 座号 | 姓名   |
| 2  | 1  | 熊国兴  |
| 3  | 2  | 闳密   |
| 4  | 3  | 硕芳润  |
| 5  | 4  | 南宫采珊 |
| 6  | 5  | 苏皎月  |
| 7  | 6  | 弓建弼  |
| 8  | 7  | 高浩然  |
| 9  | 8  | 义烨   |
| 10 | 9  | 龍凡巧  |

步骤2:进入 HiTeach 5操作界面后,选择右上角 Hi ->简易名单与本机记录

▶开始课堂 🗲 ① 00:00 🗋 1/1 🗖 🧱 ------: ----- ⊚ 〉

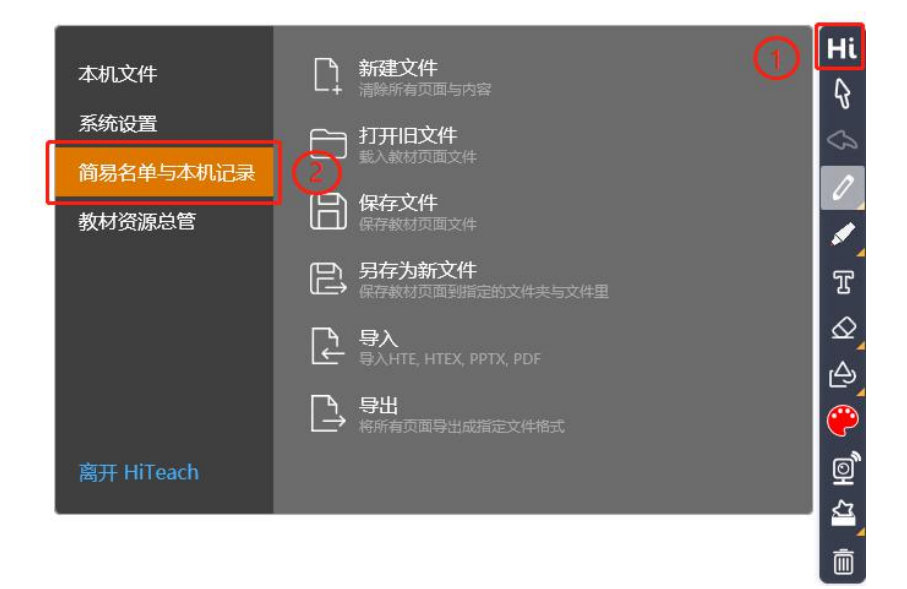

步骤3:进入 "简易名单与活动纪录"操作界面后,在本机班级部分选择 + 并输入班级名称后,点选 "下一步"。

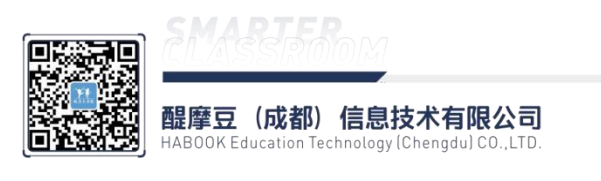

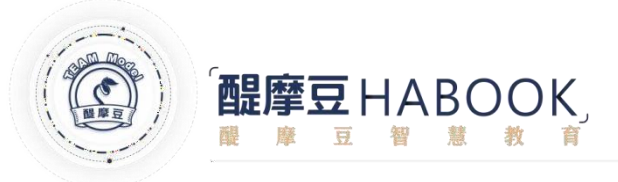

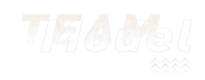

| 简易名单与活动纪录 |             |       |        |        |                  |               |   |
|-----------|-------------|-------|--------|--------|------------------|---------------|---|
| 本地班级 ①    | + 🖊 📋       | *     | 名单     | ( 活动纪录 | ŧ                |               |   |
| 名单        | 名单同步        |       |        |        |                  |               |   |
| 抽奖名单      | 有           |       |        |        |                  |               |   |
| 智慧B(45)   | 无           | ]     |        |        | -                |               | _ |
| 智慧A(30)   | 无           | 怪号    | 姓名     |        | 群组编号             | 组名            |   |
|           |             | 1     | 陈权     |        | 0                | 未分组           | ~ |
|           |             | 2     | 王彬琰    |        | 0                | 未分组           |   |
|           | 快速建立本机名单    |       |        |        |                  | 未分组           |   |
|           |             |       |        |        |                  | 未分组           |   |
|           |             |       |        |        |                  | 未分组           |   |
|           | 🚺 🔰 🎽 🌗 🌗 🌗 | 灵     |        |        |                  | 未分组           |   |
|           |             |       |        |        |                  | 未分组           |   |
|           |             |       |        |        |                  | 木刀狙<br>+八/四   |   |
|           |             |       |        |        | ·                | 木刀狙<br>+ ()/0 |   |
|           |             |       |        |        |                  | 木万祖<br>+ 八/四  |   |
|           | 请埠          | 入新名单名 | 称      |        | ·                | 木刀狙<br>+八//a  |   |
|           | 50          | 1     |        |        |                  | 木刀狙<br>土八/归   |   |
|           | (2)         |       |        |        | 6 <u>.</u>       | 本刀组<br>+八//a  |   |
|           |             |       |        |        |                  | 木刀组<br>土公坦    |   |
|           |             |       |        |        | 22 <mark></mark> | 木刀姐<br>土公49   |   |
|           |             |       |        |        |                  | 本/J组<br>主公组   |   |
|           |             |       |        |        | -步               | ±048          |   |
|           |             |       |        |        |                  |               |   |
|           |             | 20    | 苦田     |        | 0                |               |   |
|           |             | 21    | 陈明洋    |        | 0                |               |   |
|           | ± λ #α 67   | 22    | 李棋曲    |        | 0                | 未分组           |   |
| 73        |             | 23    | 刘银     |        | 0                | 未分组           | v |
|           |             | 120   | 1 ADBA |        | 1*               | 14473.92      |   |

步骤4: 将准备好的 Excel 档案学生姓名部分整个复制到 "快速建立本机名单" 左侧 的空白栏位内 。程序会自动依顺序编排下去。(如下图)。最后点选 "预览" 确认无 误后选择 "完成"。

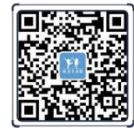

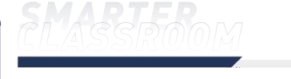

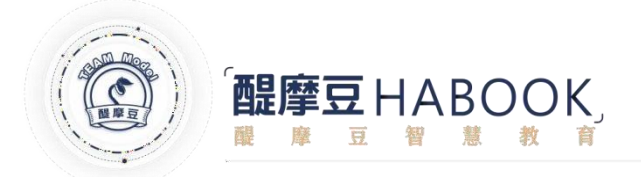

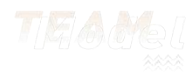

简易名单与活动纪录

| 本地班级    | + / 1           |     | 名单    | (1) 活动 | 动纪录               |     |   |
|---------|-----------------|-----|-------|--------|-------------------|-----|---|
| 名单      | 名单同步            |     |       |        |                   |     |   |
| 抽奖名单    | 有               |     |       |        | -                 | - / |   |
| 智慧B(45) | T               |     |       |        |                   |     |   |
| 智慧A(30) | 快速建立本机名单        |     |       |        | 3                 | 组名  |   |
|         |                 |     |       |        |                   | 未分组 | 1 |
|         | 请填入或贴上学生名单      | 6   | 学生名单预 | 览      | l. I              | 未分组 |   |
|         | T-1-10          |     |       |        |                   | 未分组 |   |
|         | 土大明<br>武二       |     | 座号    | 姓名     |                   | 未分组 |   |
|         | <br>            |     | 1     | 王大明    |                   | 未分组 |   |
|         | 1               |     | 2     | 张三     |                   | 未分组 |   |
|         |                 |     | 3     | 李四     |                   | 未分组 |   |
|         |                 |     |       |        | Ī                 | 未分组 |   |
|         |                 |     |       |        | Ī                 | 未分组 |   |
|         |                 |     |       |        |                   | 未分组 |   |
|         |                 |     |       |        |                   | 未分组 |   |
|         |                 | 0   |       |        | 0                 | 未分组 |   |
|         | 或輸入人數按Enter自动产生 | 王范的 | 1     |        | $\mathbf{\Theta}$ | 未分组 |   |
|         |                 |     |       |        |                   | 未分组 |   |
|         | 清除              |     |       | 上一步    | 完成                | 未分组 |   |
|         | -               | 16  | 代梦媛   | 21     | 0                 | 未分组 |   |
|         |                 | 17  | 李好    |        | 0                 | 未分组 |   |
|         |                 | 18  | 韩影    |        | 0                 | 未分组 |   |
|         |                 | 19  | 肖瑶    |        | 0                 | 未分组 |   |
|         |                 | 20  | 黄朋    |        | 0                 | 未分组 |   |
|         |                 | 21  | 陈明洋   |        | 0                 | 未分组 |   |
| 学       | 生人数 67          | 22  | 李棋坤   |        | 0                 | 未分组 |   |
|         |                 | 23  | 刘银    |        | 0                 | 未分组 | V |

# 步骤 4. 点选完成后,您的学生课程名单即建立完成。

| 简易名单与活动纪录 |      |    |     |          |      |     |
|-----------|------|----|-----|----------|------|-----|
| 本地班级      | / 1  |    | 名单  | (1) 活动纪录 |      |     |
|           | 名单同步 |    |     |          |      |     |
| 抽奖名单      | 有    |    |     |          |      |     |
| 智慧B(45)   | 无    |    |     |          |      |     |
| 智慧A(30)   | 无    | 座号 | 姓名  |          | 群组编号 | 组名  |
|           |      | 1  | 陈权  | 9        | D.   | 未分组 |
|           |      | 2  | 王彬琰 | (        | D    | 未分组 |
|           |      | 3  | 刘彬  | (        | D    | 未分组 |
|           |      | 4  | 郭胜宪 | (        | D    | 未分组 |
|           |      | 5  | 吴政达 | (        | D    | 未分组 |
|           |      | 6  | 邓静  | (        | D    | 未分组 |
|           |      | 7  | 胡启良 | (        | D    | 未分组 |
|           |      | 8  | 胡发强 | (        | D    | 未分组 |
|           |      | 9  | 皮小军 | (        | D    | 未分组 |
|           |      | 10 | 黄晶晶 | (        | D    | 未分组 |
|           |      | 11 | 郭杰  | (        | D    | 未分组 |
|           |      | 12 | 黄洁  | (        | D    | 未分组 |
|           |      | 13 | 谢强  | (        | D    | 未分组 |
|           |      | 14 | 徐珺  | (        | D    | 未分组 |
|           |      | 15 | 王志生 | (        | D    | 未分组 |
|           |      | 16 | 代梦媛 | (        | D    | 未分组 |
|           |      | 17 | 李好  | (        | D    | 未分组 |
|           |      | 18 | 韩影  | (        | D    | 未分组 |
|           |      | 19 | 肖瑶  | (        | 0    | 未分组 |
|           |      | 20 | 黄朋  | (        | D    | 未分组 |
|           |      | 21 | 陈明洋 | (        | 0    | 未分组 |
| 学生人数      | 67   | 22 | 李棋坤 | (        | D    | 未分组 |
|           |      | 23 | 刘银  | (        | 0    | 未分组 |

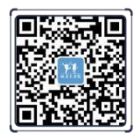

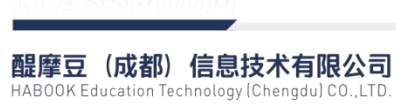

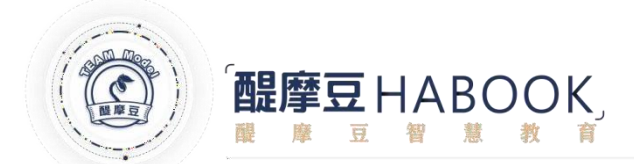

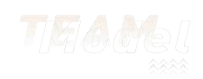

#### 2.2.4、课件使用

目前我们有三种方式使用课件,分别是从资源栏 IES 上拉取、导入 PPT 和外部 PPT 结合 HiTeach 使用。

◆ 外部PPT结合HiTeach使用(不推荐)

首先点击工具栏下方 最小化按钮 ② · 退到 HiTeach 软件外。在外部使用PPT打开课件 · 当需要使用 HiTeach 功能时再点击桌面右下角 通用笔按钮 ☑ · 即可进入 HiTeach 同时将 当前桌面显示的内容截取到 HiTeach。(PS:点击 Hi图标 能进入 HiTeach · 但不截取当前显 示页面)值得注意的是:使用该方法时如果需要切换 PPT 内容则需要再次点击 ☑ 最小化 HiTeach · 该方法存在需要频繁切换 HiTeach 和 PPT 软件的问题 · 且只能保存使用了 HiTeach 功能的部分课件页面 · 具有课件页面不能完整保存的缺点。

◆ 导入PPT(不推荐)

点击工具栏上方 🛄 · 在新打开的窗口可以选择 导入 PPT 课件;

|             |                             | Hi                |
|-------------|-----------------------------|-------------------|
| 本机文件        |                             | \$2               |
| 系统设置        |                             | $\langle \rangle$ |
| 简易名单与本机记录   |                             | 1                 |
| 教材资源总管      | 保存文件<br>保存教材页面文件            |                   |
|             | 另存为新文件<br>保存教材页面到指定的文件夹与文件里 | T                 |
|             | ● 与入<br>与入HTE_HTEX_PPTX_PDF | Ø                 |
|             |                             | <u>ک</u>          |
| 局升 Hitleach |                             | <b>(</b>          |

▶ IES云端拉取PPT(推荐)

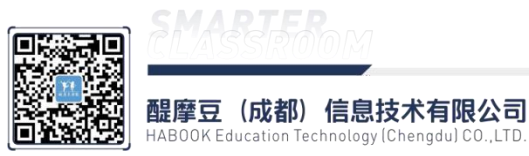

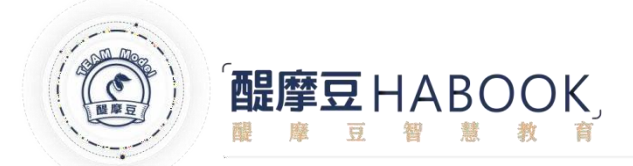

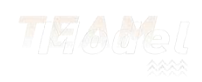

打开左侧资源栏,选择自己的 IES 资料。在 教材 里选择自己做好的课件资料(PPT 或者 HTE 格式),点击后 导入即可开始上课。这种方式不仅能在课程结束后将整个课件保存上传, 而且课件保存在 IES 云平台上,在不同的教室均可以从云端拉取,省时便捷。

|                                                                                   | 🖵 本地文件 |
|-----------------------------------------------------------------------------------|--------|
| 个人内容         个人试答         学校内容         学校试答           名称 #         日期 #         Q | Q<br>[ |
|                                                                                   |        |

#### 2.2.5、HiTeach 信息栏

HiTeach 信息栏主要显示课堂的基本信息,同时也是手机 HITA、智慧学伴和议课 APP 二 维码扫码的地方。

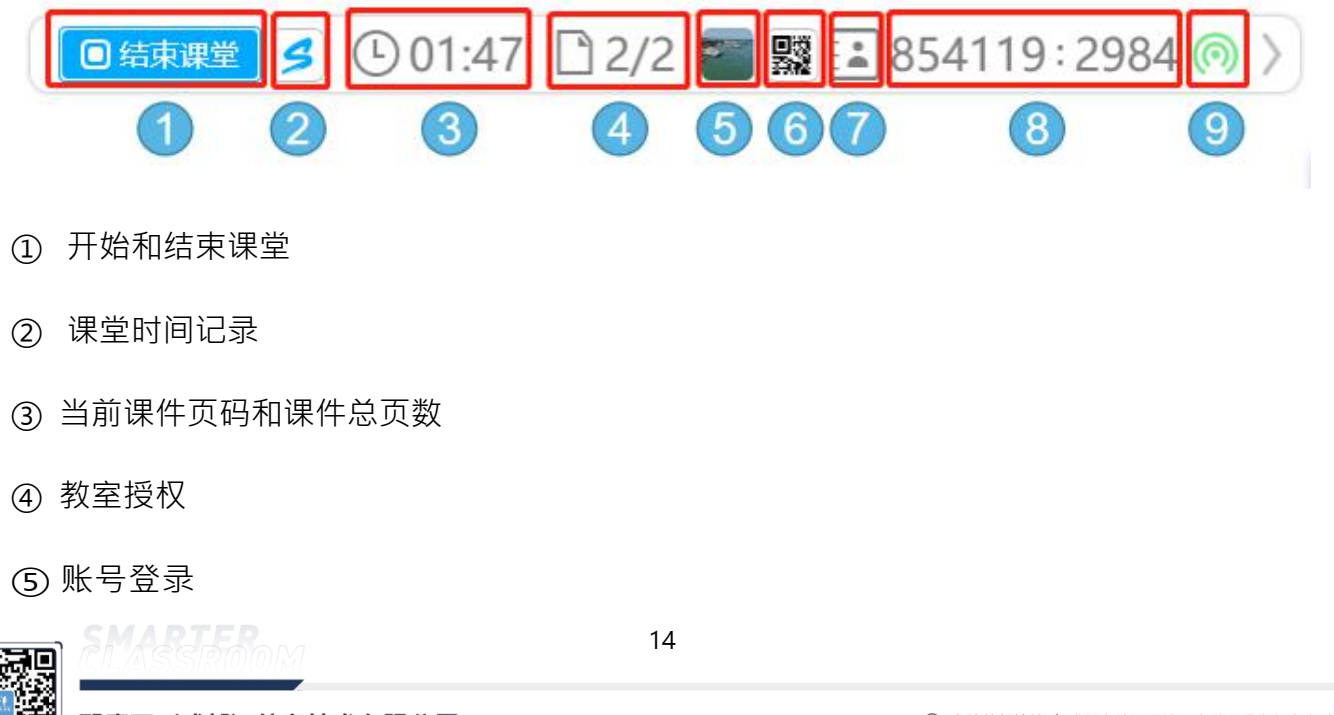

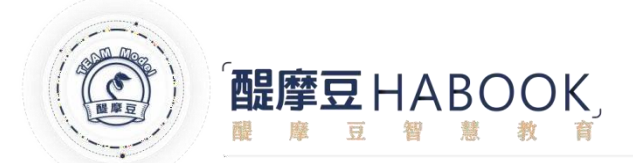

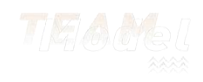

⑥ 移动终端扫描二维码 ⑦ 签到、分组、计分 ⑧教室编码与验证码 ⑨ 网络信号强度 2.2.5.1、教研课开启 步骤一:点击教研议课按钮 3.修改相关信息; 🕨 开始课堂 🛃 🕒 02:10 🗋 2/2 👕 🧱 🛃 ------ : ----- (の 刘 教室编号 验证码 观议课人数 苏格拉底观议课 课例记录列表 854119 0/100 面 2984 课例名称 学校频道 皮小军的课例 0 青城山学校 教研分类 教研 年级 1 学科 季度述职 课例分享 🗌 不公开 🔳 頻道内公开 🗌 全平台公开 🜔 同步录影 变更/设定与测试 屏幕录制(高效) 云端剩余空间 976.56 GB 🥝 同步议课 🤣 苏格拉底影片或桌面 授权 🤣 AI智能终端或AI摄像机 sokapp5.teammodel.cn 网址: 取消 选择课程开始

步骤二:点击选择课程开始,选择对应课程,然后开启;

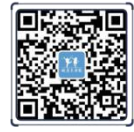

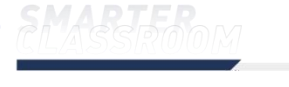

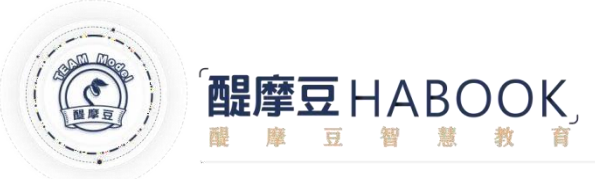

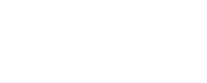

| 皮小型                       | F       | 选择   | 果程   |       |
|---------------------------|---------|------|------|-------|
|                           | 学校课程    | 个人课程 | 本机课程 | 动态名单  |
| <b>抽奖名单</b><br>学生人数:67    |         |      |      | 查看和分组 |
| <b>智慧B(45)</b><br>学生人数:45 |         |      |      | 查看和分组 |
| <b>智慧A(30)</b><br>学生人数:30 |         |      |      | 查看和分组 |
|                           |         |      |      |       |
|                           |         |      |      |       |
|                           |         |      |      |       |
|                           |         |      |      | 取消 开启 |
| 教研课结束                     | 東方法与常态i | 果相同  |      |       |

2.2.5.2、签到功能使用

步骤一:点击信息栏的签到计分图标 🗈,下图所示;

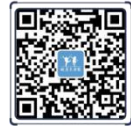

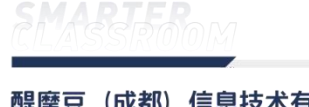

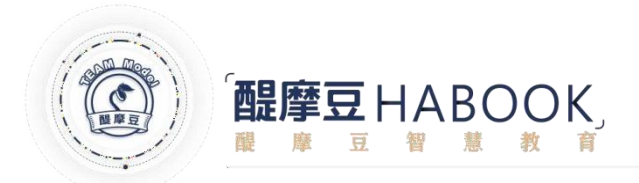

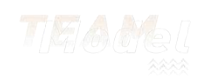

▶开始课堂 💋 ① 02:10 🗋 2/2 👕 🧱 🔛 ------: ----- ⊚ 〉

| ■ 智慧B(45) 出席 记分 | <b>互动</b> 分组      | 重新签到 🕒 💀 🗙                                                                         |   |
|-----------------|-------------------|------------------------------------------------------------------------------------|---|
| 全部 1  组别1 2     | 组别2 3 组别3 4 组别4 5 | 43月5 6 组别6                                                                         |   |
| 7  组別7 8  组別8 9 | 组别9               |                                                                                    | * |
|                 |                   | 3         4           黄德修         4                                                |   |
|                 |                   | 70日1月<br>林玉盤<br>(新田田)<br>(11)<br>(11)<br>(11)<br>(11)<br>(11)<br>(11)<br>(11)<br>( |   |
|                 |                   | 111 誌#       杨磁雄                                                                   |   |
|                 |                   | 15 誌#<br>王正怡 陈宝辉                                                                   |   |
|                 |                   | 19 該標         20 該原           柯文昌         廖诸易                                      |   |
|                 |                   |                                                                                    |   |

步骤二:学生使用移动终端进行签到;

方法一: 扫描二维码进行签到

方法二: 反馈器按任意键进行签到

在签到加分对话框中点击加分按钮,教师可点击学生姓名小框任意位置给学生加分;

2.2.5.3、计分

# 课中互动根据情况自动计分

教师主动给学生加分,步骤如下;

方法一: 扫描二维码进行签到

# 方法二: 反馈器按任意键进行签到

在签到加分对话框中点击加分按钮,教师可点击学生姓名小框任意位置给学生加分;

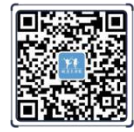

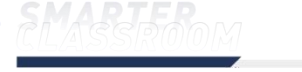

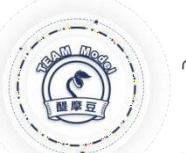

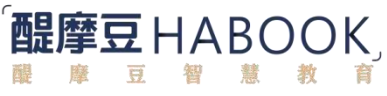

|   | ]抽奖名 | 3单                     | H | 出席 | 记分                     | 互 | 动 | 分组                 |   | ŕ                      | 合计约 | 组分 |                        | A+<br>A<br>A- | ↓   ເ⇒ | <u>S</u> :                 | × |
|---|------|------------------------|---|----|------------------------|---|---|--------------------|---|------------------------|-----|----|------------------------|---------------|--------|----------------------------|---|
| C | 全    | 部                      |   |    |                        |   |   |                    |   |                        |     |    |                        |               |        |                            |   |
|   | 0    | <mark>11</mark><br>陈权  |   | 0  | <b>2</b><br>王彬琰        |   | 0 | ●<br>刘彬            | 0 | 【 <b>4</b> 】           |     | 0  | <b>5</b><br>吴政达        | •             | 0      | <u>6</u><br>邓 <del>静</del> |   |
|   | 0    | <b>77</b><br>胡启良       |   | 0  | 8<br>胡发强               |   | 0 | <b>9</b>           | 0 | 10 <sup>●</sup><br>黄晶晶 |     | 0  | <b>11</b><br>郭杰        | 0             | 0      | <b>12</b><br>黄洁            | • |
|   | 0    | 13)<br>谢强              |   | 0  | 14 <sup>(</sup><br>徐珺  |   | 0 | 15<br>王志生          | 0 | 16 ●<br>代梦媛            |     | 0  | <b>117</b><br>李好       | •             | 0      | <mark>18</mark><br>韩影      |   |
|   | 0    | <mark>19</mark><br>肖瑶  |   | 0  | <mark>20</mark><br>黄朋  |   | 0 | <b>21</b><br>陈明洋   | 0 | <b>22</b>              |     | 0  | <mark>23</mark><br>刘银  | •             | 0      | <mark>24</mark><br>胡洁      | • |
|   | 0    | 25<br>黄贺彬              |   | 0  | <mark>26</mark><br>梁舒华 |   | 0 | <b>27</b> )<br>陈晓林 | 0 | 28<br>赖森苹              |     | 0  | <mark>29</mark><br>张艺倩 | •             | 0      | 30<br>陈晓静                  | • |
|   | 0    | <mark>31)</mark><br>周军 |   | 0  | 32<br>陈小辉              |   | 0 | 33<br>周傅杰          | 0 | 34 ●<br>周响军            |     | 0  | 35<br>龙强               | •             | 0      | 36<br>龙煜                   | • |

# 2.2.6、HiTeach 工具栏

HiTeach 工具栏拥有所有 HiTeach 上课所需的智慧工具。

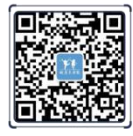

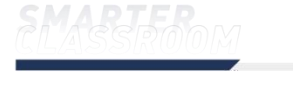

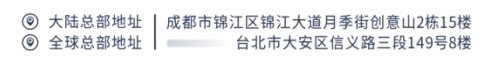

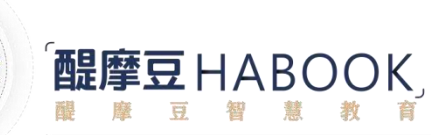

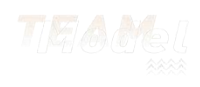

# 2.2.6.1、系统菜单

点击工具栏 Hi 图标即可进入系统菜单。

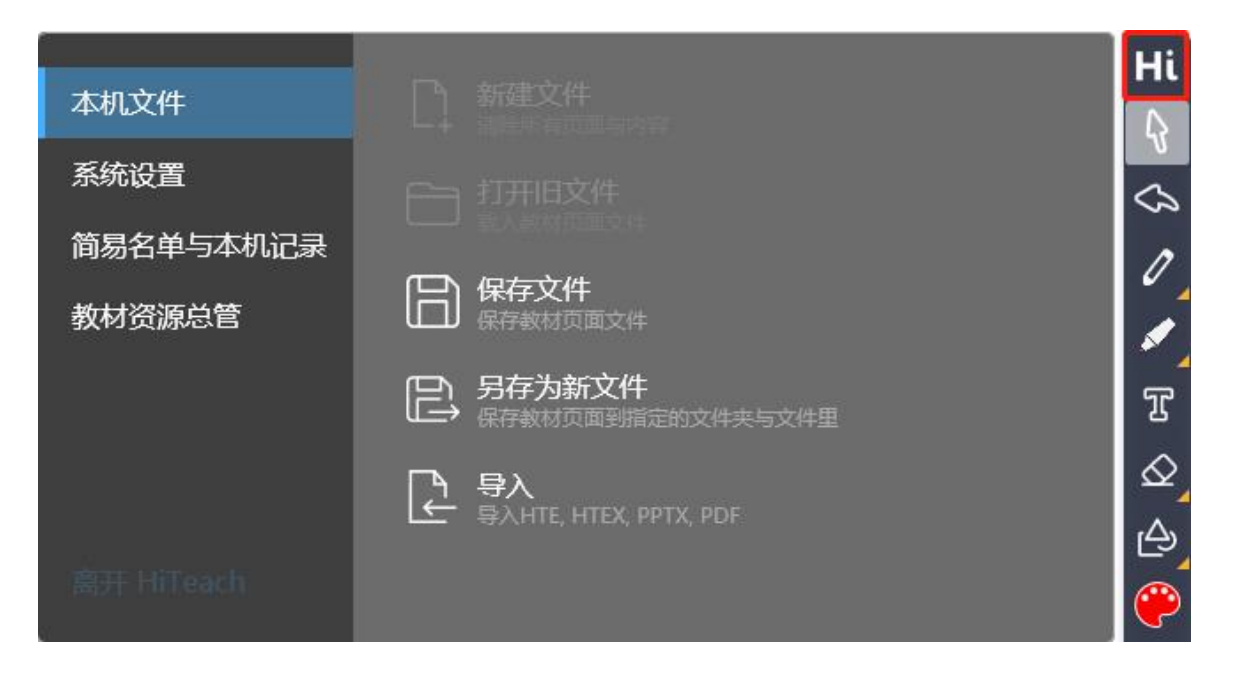

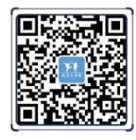

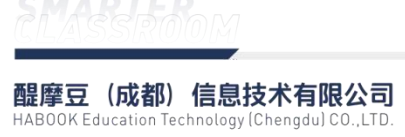

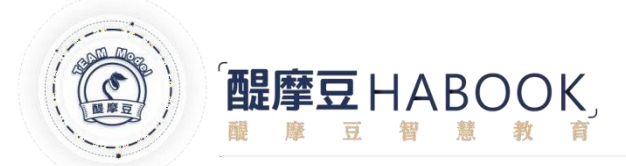

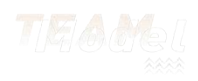

- ◆ **本机文件:**文件标签有丰富的导入导出保存操作,详细操作在具体模式有详细明。
- ◆ 系统设置:语言及反馈选项符号。

| 本机文件      | HiTeach显示语系 (需重新启动软件) |   |
|-----------|-----------------------|---|
| 系统设置      | zh-CN                 | ~ |
| 简易名单与本机记录 | 反馈选项符号 (需重新启动软件)      |   |
|           | 1,2,3,4,5,6,7,8,9     | v |
| 教材资源总管    |                       |   |
|           |                       |   |
|           |                       |   |
|           |                       |   |
|           |                       |   |
|           |                       |   |
|           |                       |   |

◆ 简易名单与本机记录:建立本地班级和本地班级的课堂记录。

| 简易名单与活动纪录 |       |    |             |       |
|-----------|-------|----|-------------|-------|
| 本地班级      | + 🖍 📋 | 名单 | 活动纪录        |       |
| 名单        | 名单同步  |    |             |       |
| 智慧B(45)   | 无     |    |             | + / • |
| 智慧A(30)   | 无     |    | Les de mais |       |
|           |       | 座号 | 姓名          |       |
|           |       | 1  | 董一致         | 1     |
|           |       | 2  | 方锡经         |       |
|           |       | 3  | 黄德修         |       |
|           |       | 4  | 翁国荣         |       |
|           |       | 5  | 陈庆源         |       |
|           |       | 6  | 萧柳青         |       |
|           |       | 7  | 林玉盞         |       |
|           |       | 8  | 张淑慧         |       |
|           |       | 9  | 刘昭义         |       |
|           |       | 10 | 林春生         |       |
|           |       | 11 | 杨藏雄         |       |
|           |       | 12 | 颜焜荧         |       |
|           |       | 13 | 林守田         |       |
|           |       | 14 | 陈国栋         |       |
|           |       | 15 | 王正怡         |       |
|           |       | 16 | 陈宝辉         |       |
|           |       | 17 | 叶英          |       |
|           |       | 18 | 洪清霖         |       |
|           |       | 19 | 柯文昌         |       |
|           |       | 20 | 廖诸易         |       |
|           |       | 21 | 许东荣         |       |
| 学生人       | 数 45  | 22 | 陈继明         |       |
|           |       | 23 | 卢美秀         |       |

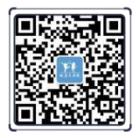

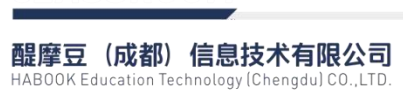

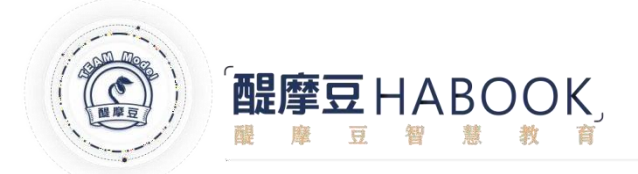

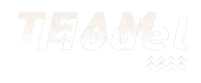

◆ 教材资源总管:本地资源和云平台资源使用

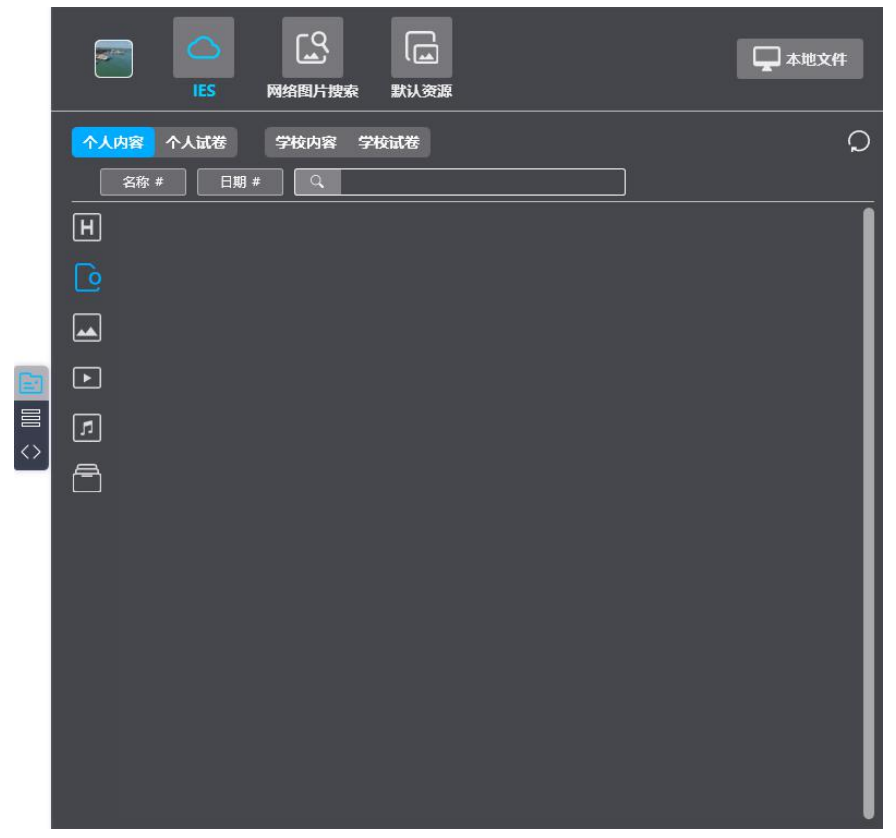

#### 2.2.6.2、白板工具

☆ 撤销:点此图标后,可以依次撤销在 HiTeach 上的操作。

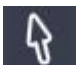

选取:点此图标后,可以拖动页面上的组件。

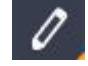

**通用笔:**普通的批注一般采用通用笔。

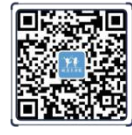

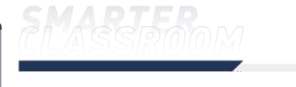

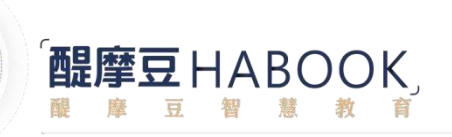

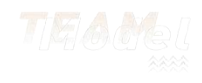

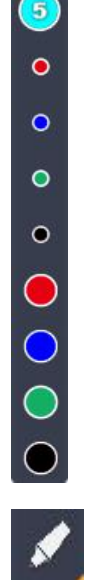

**特殊笔:**特殊笔有软笔、竹笔、荧光笔、雷射笔、智慧笔、线条。

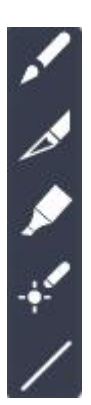

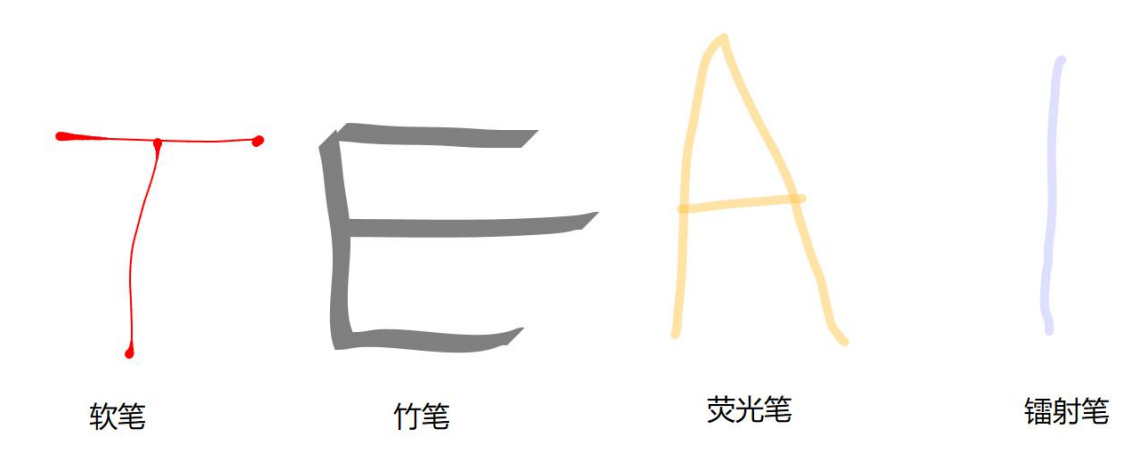

直线

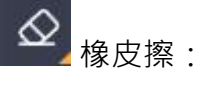

ΟĽ

Ξ.

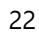

**醒摩豆(成都)信息技术有限公司** HABOOK Education Technology (Chengdu) CO.,LTD.

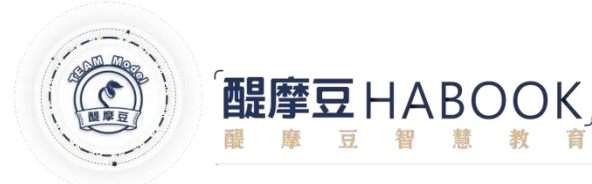

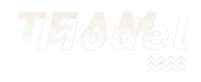

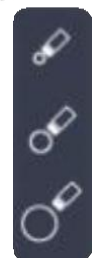

三种大小的普通橡皮擦。

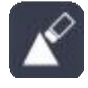

擦去点选笔刷:根据点选的笔迹进行擦除。

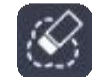

擦去选取范围:根据圈的范围进行擦除。

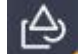

**几何图形:**提供多种几何图形,点击即用。

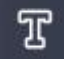

**文字区域**:可以直接在屏幕上打字。

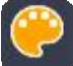

**色彩设置:**当点击通用笔和特殊笔后点击此图标可以进阶调整颜色,处于选取模式时 点击此图标无任何反应。

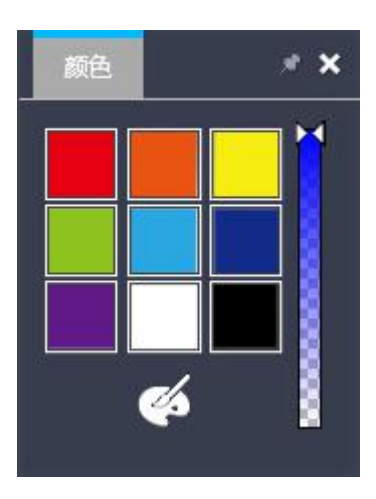

27 教具:

> \$ AI文句分析:对关键字、词进行分类;同时根据分类情况进行智慧挑人

((• 聚光灯:出现一个可拖动的领域,其他地方均被遮挡。

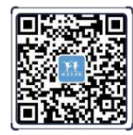

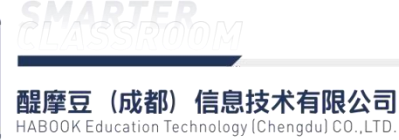

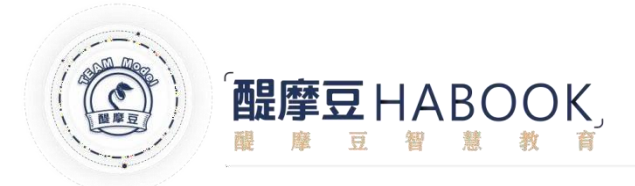

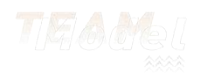

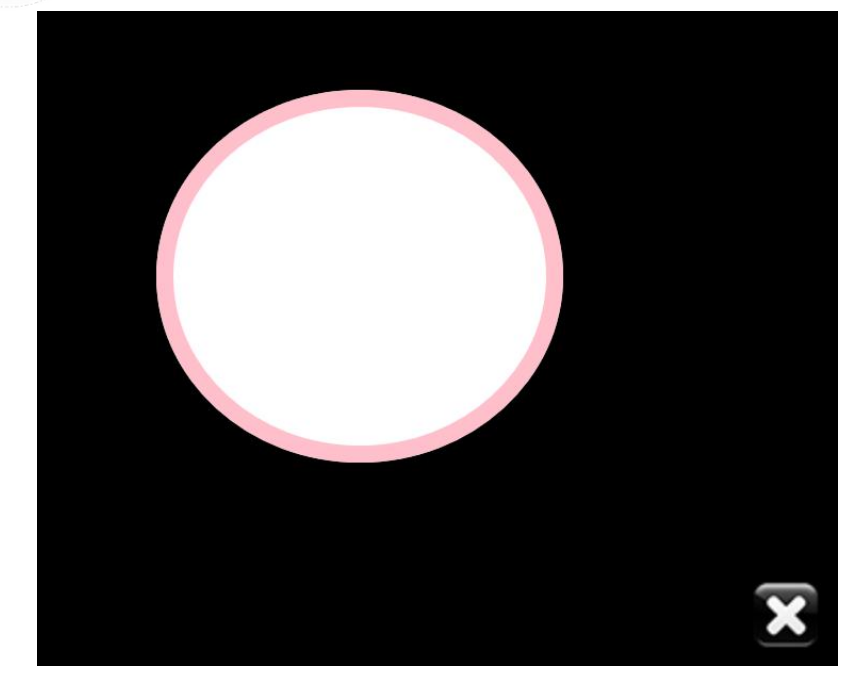

四方遮幕:出现一个遮挡全屏幕的黑幕,可通过四个方向的圆环拉动。

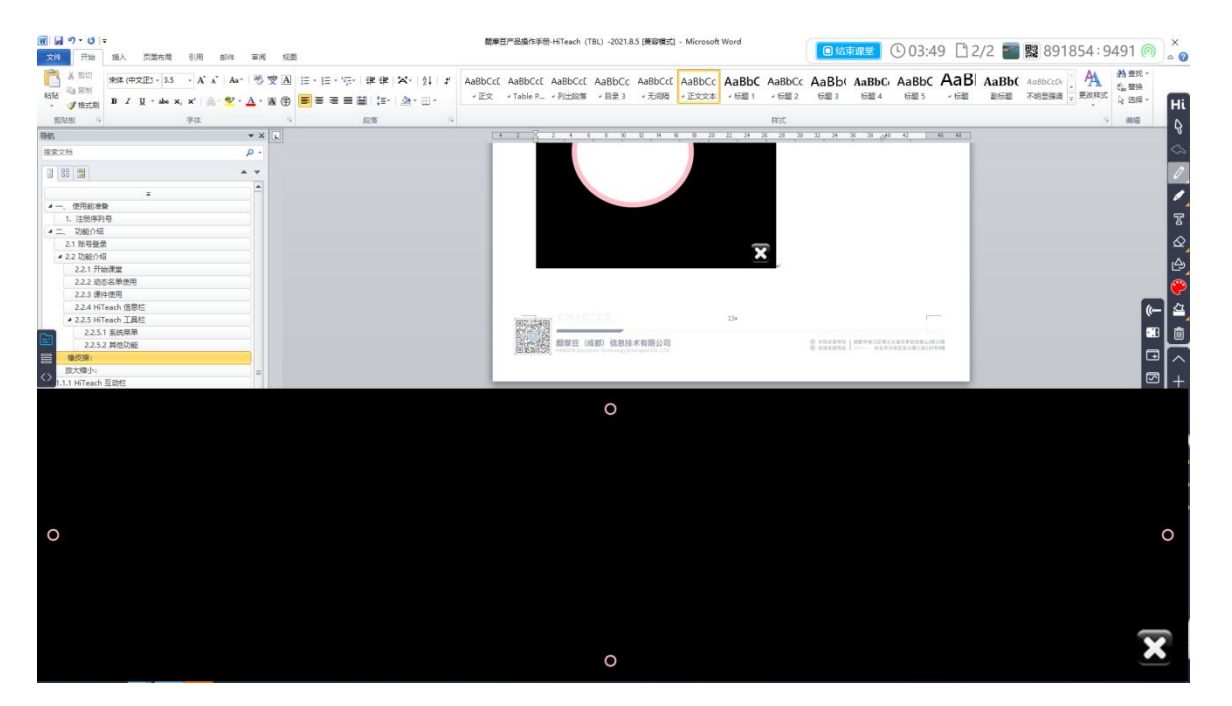

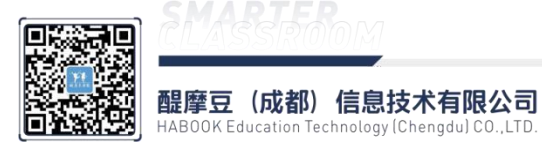

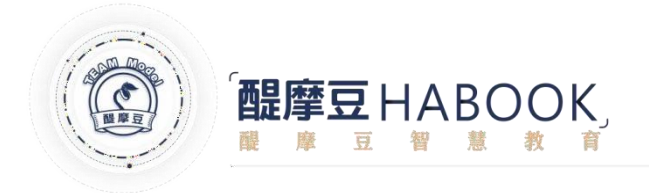

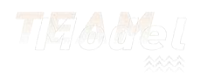

添加屏幕页面:将电脑桌面截图添加进 HiTeach。

▶ 屏幕批注:进入电脑桌面(但并不会将桌面截进 HiTeach · 虽然表现形式和添加 屏幕页面类似)。此时在 HiTeach 工具栏有 ▶ 鼠标模式图标 · 点击此图标能在屏幕批注里 操作 Windows 系统。

E

+

裁剪屏幕截图:可以自定义范围截取电脑桌面。

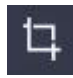

裁剪白板截图:可以自定义范围截取白板页面。

.....

直尺:一个标准的电子直尺。

- 三角板:一个标准的电子三角板。
  - 🗎 量角器:一个标准的电子量角器。

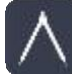

- 圆规:一个标准的电子圆规。
- 指标:为页面标记数字标签,可自定义大小。

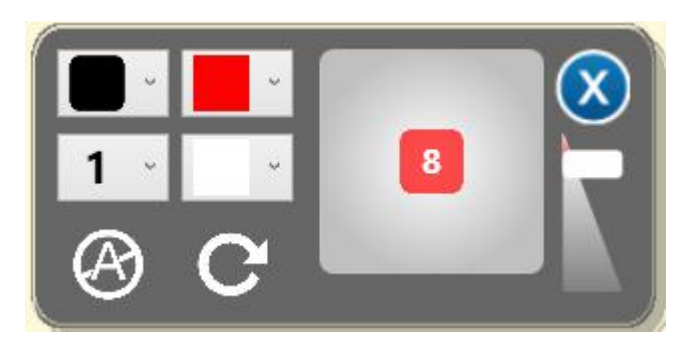

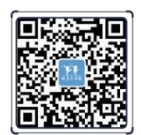

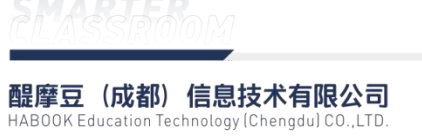

25

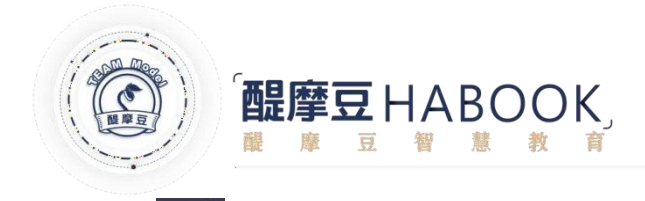

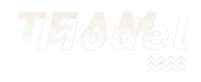

遮字:可自定义对字体进行遮挡。

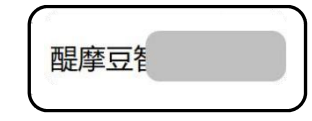

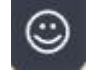

小印章:多种图标的印章可选。

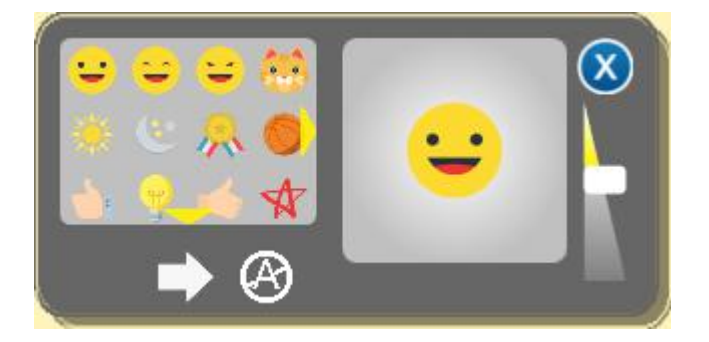

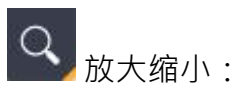

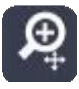

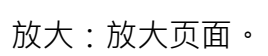

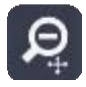

缩小:缩小页面。

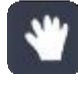

平移:平移页面。

1:1

默认:页面恢复默认大小。

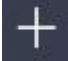

**十** 添加白板页面:添加一页崭新的白板页面。

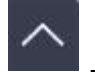

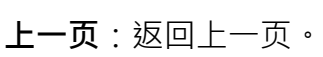

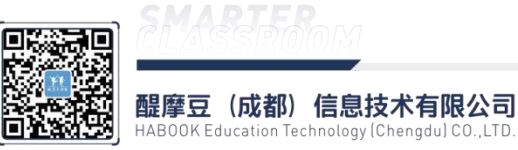

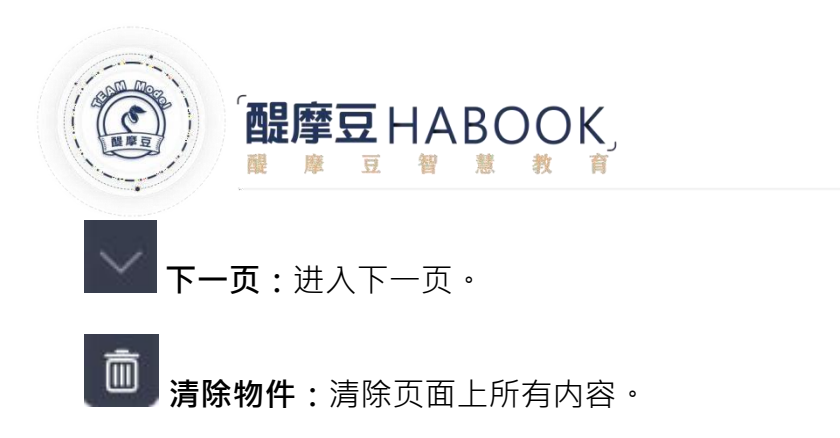

E 最小化:将 HiTeach 系统最小化。

# 2.2.6.3、HiTeach 互动栏

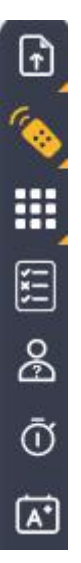

上 推送本页:当连接平板后可以将 HiTeach 页面推送至移动终端上。可推送本业画面或

整个文件。

● 文件推送

步骤一:点击**推送**按钮,选择**档案**推送图标;

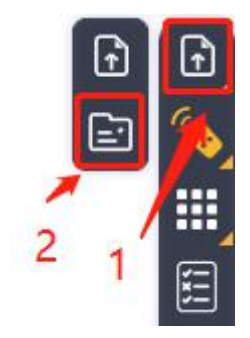

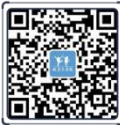

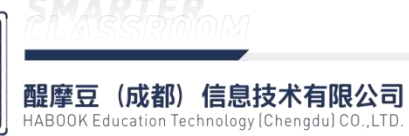

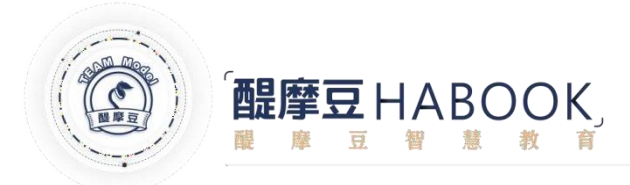

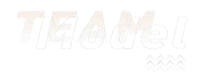

#### 步骤二:选择需要推送的文件并打开;

| Reference 2011<br>Reference 2011<br>Reference 2011                                                                                                    | Comparison (1997年)     Comparison (1997年)     Comparison (19                                                                                                    | ▲ 学校日期 授型 大小<br>2021-09-07 18.06 文件共<br>2021-09-07 18.06 文件共<br>2021-07-22 15-30 文件共<br>2021-07-22 15-35 文件共<br>2021-07-16 14-54 文件共<br>2021-07-16 14-54 文件共<br>2021-07-16 14-54 文件共<br>2021-07-16 14-54 文件共<br>2021-07-16 10-54 文件共<br>2021-07-16 10-54 文件共<br>2021-07-16 10-54 文件共<br>2021-07-16 10-54 文件共<br>2021-07-16 10-54 文件共<br>2021-07-16 10-54 文件共<br>2021-07-16 10-54 文件共<br>1,22 14 (19)<br>1,22 14 (19)<br>2021-07-15 10-24 Microsoft Excel                                                                                                    |        |      |
|----------------------------------------------------------------------------------------------------|----------------------------------------------------------------------------------------------------|----------------------------------------------------------------------------------------------------|--------|------|
| pip<br>pip<br>pip<br>pip<br>pip<br>pip<br>pip<br>pip                                                                                                    | Company     Company                                                                                                    | Parkは時 安型 大小     2021-09-07 18.06     2021-07-22 15.30     文件共     2021-07-22 15.30     文件共      2021-07-61 454     文件共     2021-07-61 454     文件共     2021-07-61 454     文件共     2021-07-61 16-81     秋行玄の名 たいまー     2021-07-61 16-81     秋行玄の名 たいまー     2021-07-61 16-81     秋行玄の名 たいまー     2021-07-61 16-81     秋行玄の名 たいまー     2021-07-61 16-81     秋行玄の名 たいまー     2021-07-61 16-81     秋行玄の名 たいまー     2021-07-61 16-81     秋行玄の名 たいまー     2021-07-61 16-81     秋行玄の名 たいまー     2021-07-23 13-84     秋行云の名 たいまー     2021-07-23 13-84     秋行云の名 たいまー     24 KB     2021-08-20 11-51     文本文価     1 KB     2021-08-02 11-51     文本文価     1 KB |        |      |
| 2021-09-07 18:06 文件共<br>2021-09-22 15:80 文件共<br>1054段巻編<br>2021-07-22 15:45 文件共<br>2021-07-22 15:45 文件共<br>2021-07-22 15:45 文件共<br>2021-07-15 10:58 文件共<br>2021-07-15 10:58 文件共<br>2021-07-15 10:58 文件共<br>2021-07-15 10:24 Microsoft Excel<br>2021-07-15 10:24 Microsoft Excel<br>2021-09-25 14:08 Microsoft Excel<br>2021-09-25 14:08 Microsoft Excel<br>2021-09-25 14:08 Microsoft Excel<br>2021-09-25 14:08 Microsoft Excel<br>2021-09-25 14:08 Microsoft Excel<br>2021-09-25 14:08 Microsoft Excel<br>2021-09-25 14:08 Microsoft Excel<br>2021-09-25 14:08 Microsoft Excel<br>2021-09-26 25 14:08 Microsoft Excel<br>2021-09-26 25 14:08 Microsoft Excel<br>2021-09-26 25 14:08 Microsoft Excel<br>2021-09-26 25 Microsoft Excel<br>2021-09-26 17:44 代表方式<br>2021-09-26 17:45 Microsoft Excel<br>2021-09-20 15:50 Microsoft Excel<br>2021-09-20 15:50 Microsoft Fower 42:45 KB<br>2021-09-20 15:50 Microsoft Fower 42:45 KB<br>2021-09-20 15:50 Microsoft Fower 42:55 KB<br>2021-09-20 15:50 Microsoft Fower 42:55 KB<br>2021-09-20 15:50 Microsoft Fower 42:55 KB<br>2021-09-20 11:51 文本文语<br>157.00 Microsoft Fower 525 KB                                                                                                    | 2021-09-07 18.66 文件朱<br>下は、2021-07-22 15.45 文件朱<br>2021-07-22 15.45 文件朱<br>2021-07-22 15.45 文件朱<br>2021-07-22 15.45 文件朱<br>2021-07-16 14.54 文件朱<br>2021-07-16 14.54 文件朱<br>2021-07-16 14.54 文件朱<br>2021-07-16 14.54 文件朱<br>2021-07-16 14.54 文件朱<br>2021-07-15 16.24 代記方式 2 KB<br>2021-07-15 16.24 代記方式 2 KB<br>2021-07-15 16.24 代記方式 2 KB<br>2021-07-15 16.24 代記方式 2 KB<br>2021-07-25 15.408 Mircosoft Word 35 KB<br>2021-07-25 15.408 Mircosoft Word 35 KB<br>2021-07-26 5.407.44 代記方式 2 KB<br>2021-07-26 5.407.44 代記方式 2 KB<br>2021-07-26 5.407.44 (紀古方式 2 KB<br>2021-07-26 5.407.44 (紀古方式 2 KB<br>2021-07-20 15.50 (紀古方式 2 KB<br>2021-07-20 15.50 (紀古方式 2 KB<br>2021-07-20 15.50 (紀古, 2 KB<br>2021-07-20 15.50 (紀古, 2 KB<br>2021-07-20 15.50 (紀古, 2 KB<br>2021-07-20 15.50 (紀古, 2 KB<br>2021-07-20 (15.50 (紀古, 2 KB<br>2021-07-20 15.50 (紀古, 2 KB<br>2021-07-20 (15.50 (紀古, 2 KB<br>2021-07-20 (15.50 (紀古, 2 KB<br>2021-08-02 11.51 (元 1 KB<br>2021-08-02 11.51 (元 1 KB<br>2021-08-02 11.51 (元 1 KB<br>2021-08-02 11.51 (元 1 KB<br>2021-08-02 11.51 (元 1 KB<br>2021-08-02 11.51 (元 1 KB<br>2021-08-02 11.51 (元 1 KB<br>2021-08-02 11.51 (1 KB<br>2021-08-02 11.51 (1 KB<br>2021-08-02 11.51 (1 KB<br>2021-08-02 11.51 (1 KB<br>2021-08-02 11.51 (1 KB<br>2021-08-02 11.51 (1 KB<br>2021-08-02 11.51 (1 KB<br>2021-08-02 11.51 (1 KB<br>2021- | 2021-09-07 18.066 文件集<br>2021-07-22 15.05 文件集<br>2021-07-22 15.05 文件集<br>2021-07-22 15.05 文件集<br>2021-07-23 15.45 文件集<br>2021-07-16 10.40 快速方式 2 KB<br>2021-07-15 10.24 Microsoft Power 4,555 KB<br>2021-08-52 11.408 Microsoft Power 4,555 KB<br>2021-09-25 15.14.08 Microsoft Word 35 KB<br>2021-09-26 5-56 17.44 快速方式 2 KB<br>2021-09-26 5-56 17.44 快速方式 2 KB<br>2021-09-26 5-52 17.44 KB<br>2021-09-26 5-52 Microsoft Word 13.21 KB<br>2021-09-20 5-56 Microsoft Word 14 KB<br>2021-09-20 15.50 Microsoft Word 14 KB<br>2021-09-20 15.50 Microsoft Word 14 KB<br>2021-09-20 15.51 Xirosoft Bower 6,255 KB<br>2021-09-20 11.51 文本文価 1 KB   |        |      |
| Historionic 2021-07-221530 父代表     Sylexe     Sylexe     S         | Car (Cr)     Car (Cr)                                                                                                    | Tools 2021-07-22 15:30 文件株<br>豊富 2021-07-22 15:30 文件株<br>2021-07-16 14:54 文件株<br>2021-07-16 14:54 文件株<br>2021-07-16 10:68 文件株<br>2021-08-11 16:51 Microsoft Excel 52 KB<br>2021-08-11 16:51 Microsoft Power 4.555 KB<br>2021-08-25 10:24 Microsoft Power 4.555 KB<br>2021-08-25 10:24 Microsoft Power 4.255 KB<br>2021-09-26 17:44 快捷方式 2 KB<br>2021-09-26 17:44 快捷方式 2 KB<br>2021-09-26 17:44 快捷方式 2 KB<br>2021-09-26 17:44 快捷方式 2 KB<br>2021-09-20 10:50 Microsoft Rower 4.24 KB<br>2021-09-06 95:2 Microsoft Rower 4.255 KB<br>2021-09-07 18:03 Microsoft Power 6.255 KB<br>2021-09-02 11:51 文本文価 1 KB                                     |        |      |
| P 時税時等語         2021-07-2215-65         文件夫         2215-07-164-54         文件夫         2211-07-164-54         文件夫         2211-07-164-54         文件夫         2211-07-164-54         文件夫         2211-07-164-54         文件夫         2211-07-164-54         文件夫         2211-07-1610-40         线技力式         2 KB         2211-07-1510-54         Virtrosoft Edge         2221-08-2110-51         Microsoft Edge         2221-08-214-08         Microsoft Word 35 KB         2210-08-214-08         Microsoft Word 124 KB         221-08-2213-84         WinARA E強文体         1.221 KB         221-08-2213-84         Wincrosoft Word 144 KB         221-08-2210-52         Microsoft Word 144 KB         221-08-2210-52         Microsoft Word 144 KB         221-08-2210-52         Microsoft Word 144 KB         221-08-2210-52         Microsoft Word 144 KB         221-08-2210-52         Microsoft Word 144 KB         221-08-2210-52         Microsoft Word 144 KB         221-08-2210-51         Microsoft Word 144 KB         221-08-2210-52         Microsoft Word 144 KB         221-08-2210-52         Microsoft Word 144 KB         221-08-2210-52         Microsoft Word 144 KB         221-08-2210-52         Microsoft Word 144 KB         221-08-2210-52         Microsoft Word 144 KB         221-08-2210-52         Microsoft Word 144 KB         T         Y中書         Y中書         Y中書         Y中書         Y中書         Y中書         Yh                                                                                                    | *********************************                                                                                                    | ■第 2021-07-22 15-45 文件来<br>2021-07-76 14-54 文件来<br>2021-07-76 14-54 文件来<br>2021-07-76 14-54 文件来<br>2021-07-76 10-40 按照方式 2 KB<br>2021-07-15 10-40 按照方式 2 KB<br>2021-07-15 10-24 Microsoft Real 52 KB<br>2021-07-15 10-24 Microsoft Power 4,555 KB<br>4 2021-08-25 14-08 Microsoft Word 35 KB<br>4 2021-08-25 14-08 Microsoft Real 22 KB<br>2021-07-23 13-46 WinRAR 印度文件 13.22 KB<br>2021-09-06 952 Microsoft Read 24 KB<br>2021-08-20 10-50 Microsoft Read 24 KB<br>2021-08-20 11-51 文本文冊 1 KB                                                                                                    |        |      |
| 2021-07-16 14-54 又は夫<br>2019-02-16 10-58 文化未<br>第4回題作写<br>夏子品を表<br>夏子品を表<br>夏子の子<br>夏子に多<br>日<br>夏子の<br>夏子に多<br>日<br>夏子の<br>夏子の<br>夏子の<br>夏子の<br>夏子の<br>夏子の<br>夏子の<br>夏子の                                                                                                    | ▲ 2021-07-16 1454<br>東西子総数<br>第四子総数<br>建町子総数<br>建町子総数<br>建町子総数<br>建町子総数<br>建町子総数<br>建町子総数<br>建町子総数<br>建町子総数<br>建町子総数<br>建町子総数<br>建町子総数<br>建町子総数<br>建町子総数<br>建町子総数<br>建町子総数<br>建町子総数<br>建町子総数<br>建町子総数<br>建町子総数<br>2021-07-15 1024<br>Microsoft Power 4,555 KB<br>Microsoft Word 33 KB<br>単位の)<br>型 創成世<br>2021-08-25 11468<br>Microsoft Word 33 KB<br>単位のうる58 1744<br>2021-08-26 1540<br>Microsoft Word 14 KB<br>2021-08-20 150<br>Microsoft Word 14 KB<br>2021-08-20 150<br>Microsoft Word 14 KB<br>2021-08-20 150<br>Microsoft Word 14 KB<br>2021-08-20 11:51<br>文本文悟 1 KB<br>文件名(M):<br>文件名(M):                                                                                                    | 2021-07-16 14:54 文件朱<br>2019-02-15 10:58 文件朱<br>2021-07-16 10:40 快速方式 2 KB<br>2021-07-16 10:40 快速方式 2 KB<br>2021-07-15 10:24 Microsoft Bover 4,555 KB<br>2021-07-15 10:24 Microsoft Word 35 KB<br>2021-09-25 817:44 快速方式 2 KB<br>2021-09-26 5:57 KH 供進方式 2 KB<br>2021-09-26 5:52 Microsoft Word 13 KB<br>2021-09-20 10:50 Microsoft Word 13 KB<br>2021-09-20 10:50 Microsoft Word 14 KB<br>2021-09-07 18:03 Microsoft Bover 6,255 KB<br>2021-09-02 11:51 文本文档 1 KB                                                                                                    |        |      |
| #理研作業<br>#理研作業<br>日子品参数<br>日子品参数<br>日子。<br>日子<br>日子<br>日子<br>日子<br>日子<br>日子<br>日子<br>日子<br>日子<br>日子                                                                                                    | BF / / ●                                                                                                    | Skrikg<br>2019-02-15 10:58 文件共<br>121-1-2021-08-10:58 文件共<br>2021-08-111651 Microsoft Excel 52 KB<br>2021-07-15 10:24 Microsoft Power 4,555 KB<br>2021-07-51 10:24 Microsoft Power 4,555 KB<br>2021-08-25 14:04 快速方式 2 KB<br>Microsoft Power 4,555 KB<br>2021-08-20 10:50 Microsoft Excel 24 KB<br>2021-08-20 10:50 Microsoft Excel 24 KB<br>2021-08-20 10:50 Microsoft Power 6,255 KB<br>2021-08-02 11:51 文本文括 1 KB                                                                                                    |        |      |
| 詳細版作制<br>単子協力な<br>豊子協力な<br>豊子協力な<br>豊子協力な<br>同子協力な<br>同子<br>同子協力な<br>同子<br>同子<br>同子<br>同子<br>同子<br>同子<br>同子<br>同子<br>同子<br>同子                                                                                                    | ■最伴題解作手<br>●最伴題作手<br>●最伴題「金数数<br>健康丁二級文章<br>健康丁二級文章<br>全社<br>2021-09-15 10-24<br>Microsoft Roxel                                                                                                    | 2+ 2021-07-16 10-40 快起表式 2 KB<br>2021-06-111 651 Microsoft Excel 52 KB<br>2021-07-15 10:24 Microsoft Power 4,555 KB<br>2021-07-25 10:24 Microsoft Word 35 KB<br>2020-06-25 61 7:44 Microsoft Word 135 KB<br>2020-06-25 61 7:44 WinRAR 田原文件 1,321 KB<br>2021-09-06 9:52 Microsoft Excel 24 KB<br>2021-08-20 10:50 Microsoft Excel 14 KB<br>2021-08-20 10:50 Microsoft Excel 14 KB<br>2021-08-20 11:51 文本文档 1 KB                                                                                                    |        |      |
| 四子 品教文<br>四子 品教文<br>四子 品社文書<br>四子 品社文書<br>四子 日本 一<br>四子 日本 一<br>四子 四子 四子 日本 一<br>四子 四子 四子 四子 日本 一<br>四子 四子 四子 四子 四子 四子 四子 四子 四子 四子 四子 四子 四子 四                                                                                                    | 建築正子島林<br>建築可不晶状況<br>建築「小田小田」」<br>第579年新祝祝<br>電話<br>(1)<br>(1)<br>(1)<br>(1)<br>(1)<br>(1)<br>(1)<br>(1)                                                                                                    | 2021-08-11 16-51 Microsoft Excel 52 KB<br>2021-07-15 10:24 Microsoft Excer 455 KB<br>4 2021-08-25 14:08 Microsoft Word 35 KB<br>2020-05-26 17:44 快援方式 2 KB<br>giovzpib 2021-07-23 13:46 WinRAR 開催文件 1,321 KB<br>2021-09-06 5-52 Microsoft Excel 24 KB<br>2021-08-20 10:50 Microsoft Word 14 KB<br>2021-08-20 10:50 Microsoft Word 14 KB<br>2021-08-20 11:51 文本文括 1 KB                                                                                                    |        |      |
| 日子品状型<br>同学品状型<br>同学品状型<br>同学数化<br>2021-07-15 10:24 Microsoft Power                                                                                                    | 建築臣が高校事<br>施設列参加設計<br>施設列参加設計<br>建築<br>(1) Microsoft Edge<br>2021-07-25 110-425 14:08<br>4 2021-08-25 14:08<br>4 2021-08-25 14:08<br>1 2021-07-25 13:46<br>1 2021-07-25 13:46<br>1 2021-07-25 13:46<br>1 2021-07-25 13:46<br>1 2021-07-25 13:46<br>1 2021-08-02 11:50<br>1 2021-08-02 11:51<br>文本文活<br>1 8<br>文件名(M):<br>1 7开(2)<br>1 7开(2)<br>1 7开(2)<br>1 7开(2)<br>1 7开(2)<br>1 7开(2)<br>1 7开(2)<br>1 7开(2)<br>1 7开(2)<br>1 7开(2)<br>1 7开(2)<br>1 7开(2)<br>1 7开(2)<br>1 7开(2)<br>1 7开(2)<br>1 7开(2)<br>1 7开(2)<br>1 7开(2)<br>1 7<br>1 7<br>1 7<br>1 7<br>1 7<br>1 7<br>1 7<br>1 7                                                                                                    | 2021-07-15 10:24 Microsoft Power 4,555 KB<br>4 2021-08-25 14:08 Microsoft Word 35 KB<br>2020-05-26 17:44 快速方式 2 KB<br>(gjwxzpjb 2021-07-23 13:46 WinRAR 日間文件 1,321 KB<br>2021-09-69 69:52 Microsoft Exee I 24 KB<br>2021-09-69 10:50 Microsoft Word 14 KB<br>2021-09-07 18:03 Microsoft Power 6,255 KB<br>2021-09-07 18:03 Microsoft Power 6,255 KB<br>2021-09-02 11:51 文本文語 1 KB                                                                                                    |        |      |
| ● # 2021-08-25 14-08 Microsoft Word … 35 KB<br>■ pdfavordgivxzpib 22021-05-25 17-46 代表に方式 2 KB<br>■ pdfavordgivxzpib 22021-07-23 13-46 WinRAR 任意文件 1,321 KB<br>2021-09-06 95 24 Microsoft Kerel … 22 KB<br>0 別記書 2021-09-05 1055 Microsoft Word … 14 KB<br>2021-09-20 1555 Microsoft Word … 14 KB<br>2021-09-20 1555 Microsoft Power… 6,255 KB<br>2021-08-02 11:51 文本文書 1 KB<br>文件名(t):<br>第7冊(20) 第7                                                                                                    | 離明の参知級()<br>通 Microsoft Kodge<br>単語<br>単語<br>単語<br>単語<br>単語<br>単語<br>単語<br>単語<br>単語<br>単語                                                                                                    | t 2021-08-25 14.08 Microsoft Word 35 KB<br>t 2021-08-25 14.08 Microsoft Word 35 KB<br>gjovzpjb 2021-07-23 13:46 WinRAR 田館文件 1,321 KB<br>2021-09-06 9:52 Microsoft Excel 24 KB<br>2021-08-20 10:50 Microsoft Power 6.255 KB<br>2021-08-02 11:51 文本文語 1 KB<br>1 KB                                                                                                    |        |      |
| <ul> <li></li></ul>                                                                                                    | 構成<br>構成<br>構成<br>構成<br>構成<br>構成<br>構成<br>構成<br>構成<br>構成                                                                                                    | E E Gge 2020-05-26 17:44 快捷安式 2 KB<br>(gjwxzpjb 2021-07:23 13:46 WinR4R 田飯文井 1,321 KB<br>2021-09-06 9:52 Microsoft Excel 24 KB<br>2021-09-07 10:50 Microsoft Word 14 KB<br>2021-09-07 18:03 Microsoft Power 6,255 KB<br>2021-08-02 11:51 文本文语 1 KB                                                                                                    |        |      |
| は<br>使う<br>使い<br>では<br>(D)<br>(D)<br>(D)<br>(D)<br>(D)<br>(D)<br>(E)<br>(E)<br>(E)<br>(E)<br>(E)<br>(E)<br>(E)<br>(E                                                                                                    | 程編<br>● pffxwordgiwzzpjb<br>2021-07-23 1346<br>WinRAR 任頭文件<br>1,221 KB<br>2021-09-06 952<br>Microsoft Revel 24 KB<br>Microsoft Word 14 KB<br>2021-08-02 11:51<br>文は文伝(M):<br>文件名(M):<br>1<br>1<br>第7冊(①)<br>取消<br>の<br>第7冊(①)<br>1<br>1<br>1<br>1<br>1<br>1<br>1<br>1<br>1<br>1<br>1<br>1<br>1                                                                                                    | Igjovzpjb 2021-07-23 13-46 WinRAR 5期文件 1.321 KB<br>2021-09-06 95-2<br>2021-09-20 10-50 Microsoft Resel 24 KB<br>2021-08-20 10-50 Microsoft Power 6.255 KB<br>2021-08-02 11:51 文本文語 1 KB<br>1 KB                                                                                                    |        |      |
| 2012 (123) 2021-09-09 952 Microsoft Evel 24 KB<br>(05) 創 所語 2021-09-09 952 Microsoft Word 14 KB<br>(E) 創 产品比較 2021-09-07 1803 Microsoft Power 6,255 KB<br>2021-09-02 11:51 文本文括 1 KB<br>文件名(M): [<br>137开(の) 取り                                                                                                    | は短盤(G) 創成者 2021-09-06 952 Microsoft Excel 24 K 8<br>次件(D) 創成者 2021-09-07 18:03 Microsoft Power 6255 K 8<br>2021-09-07 18:03 Microsoft Power 6255 K 8<br>2021-08-02 11:51 文本文悟 1 K 8<br>文件名(D): 1 1 1 1 1 1 1 1 1 1 1 1 1 1 1 1 1 1 1                                                                                                    | 2021-09-06 5-52 Microsoft Excel 24 KB<br>2021-08-20 10:50 Microsoft Power 14 KB<br>2021-09-07 18:03 Microsoft Power 6,255 KB<br>2021-08-02 11:51 文本文書 1 KB                                                                                                    |        |      |
| (D) 11 前近端 2021-08-20 1050 Microsoft Word … 14 KB<br>(E) 型产局比较 2021-09-07 1983 Microsoft Power… 6,255 KB<br>2021-09-02 11:51 文本文档 1 KB<br>文件名(①): 11 11 文本文档 1 KB                                                                                                    | X# (0) 創業構成<br>(0) 創作品は<br>文件(5)<br>2021-08-02 10-50 Microsoft Power 6,255 KB<br>2021-08-02 11:51 文本文档 1 KB<br>文件名(M):<br>文件名(M):<br>丁开②<br>取消                                                                                                    | 2021-08-20 10-50 Microsoft Word 14 KB<br>2021-09-07 18:03 Microsoft Power 6,255 KB<br>2021-08-02 11:51 文本文档 1 KB<br>第7700                                                                                                    |        |      |
| (E) 2021-08-02 11:51 文本文档 1 KB<br>文件名(M): 17开(の) 取                                                                                                    | 2월 (E) 2021-08-07 18:03 Microsoft Power 6,255 KB<br>2021-08-02 11:51 文本文語 1 KB<br>文件名(N): 1<br>17开② 取消                                                                                                    | 2021-09-07 18:03 Microsoft Power 6,255 KB<br>2021-08-02 11:51 文本文語 1 KB<br>打开()                                                                                                    |        |      |
| ▼ 2021-08-0211:51 又4火槽 1 K8<br>文件名似: [<br>                                                                                                    | ★ 2021-08-02 11:51 文本文倍 1 K8<br>文件名(b): 1<br>17冊② 取得                                                                                                    | 88 1 83×4× 10:11 24-80-1205                                                                                                    |        |      |
| 文件名(10): [ 打开(20 ] 17开(20 ] 17开(20 ] 17开(20 ] 17开(20 ] 17开(20 ] 17开(20 ] 17开(20 ] 17开(20 ] 17开(20 ] 17开(20 ] 17开(20 ] 17开(20 ] 17开(20 ] 17开(20 ] 17开(20 ] 17开(20 ] 17开(20 ] 17开(20 ] 17开(20 ] 17开(20 ] 17开(20 ] 17开(20 ] 17开(20 ] 17开(20 ] 17T(20 ] 17T(20 ] 17 | 文件名(M):<br>[17开②] 取満                                                                                                    | 打开QQ                                                                                                    |        | Ŷ    |
|                                                                                                    | 17开② 取消                                                                                                    | 17开〇                                                                                                    | 、<br>、 | ~    |
|                                                                                                    |                                                                                                    |                                                                                                    | Bost   | 1004 |
|                                                                                                    |                                                                                                    |                                                                                                    | -90/69 | N/H  |
|                                                                                                    |                                                                                                    |                                                                                                    |        |      |
|                                                                                                    |                                                                                                    |                                                                                                    |        |      |
|                                                                                                    |                                                                                                    |                                                                                                    |        |      |
|                                                                                                    |                                                                                                    |                                                                                                    |        |      |
|                                                                                                    |                                                                                                    |                                                                                                    |        |      |
|                                                                                                    |                                                                                                    |                                                                                                    |        |      |
|                                                                                                    |                                                                                                    |                                                                                                    |        |      |
|                                                                                                    |                                                                                                    |                                                                                                    |        |      |
|                                                                                                    |                                                                                                    |                                                                                                    |        |      |

**任品收集**: 对学生平板推送的作品进行展示。可收集图片、音频、视频、文件。

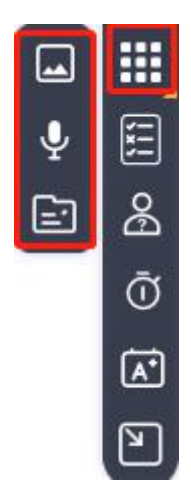

● 音频收集

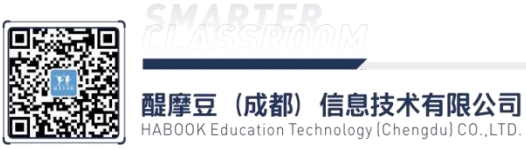

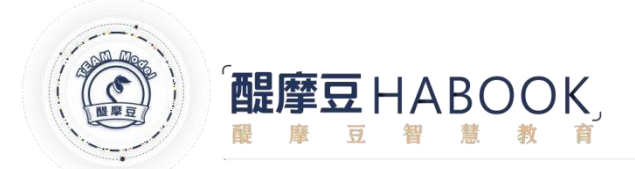

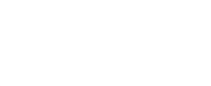

步骤一:点击作品收集图标,选择图片收集;

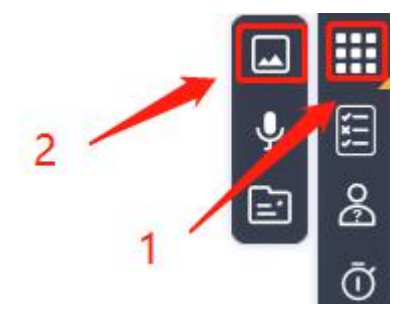

步骤二:进入图片收集界面,此时学生端可上传作品。

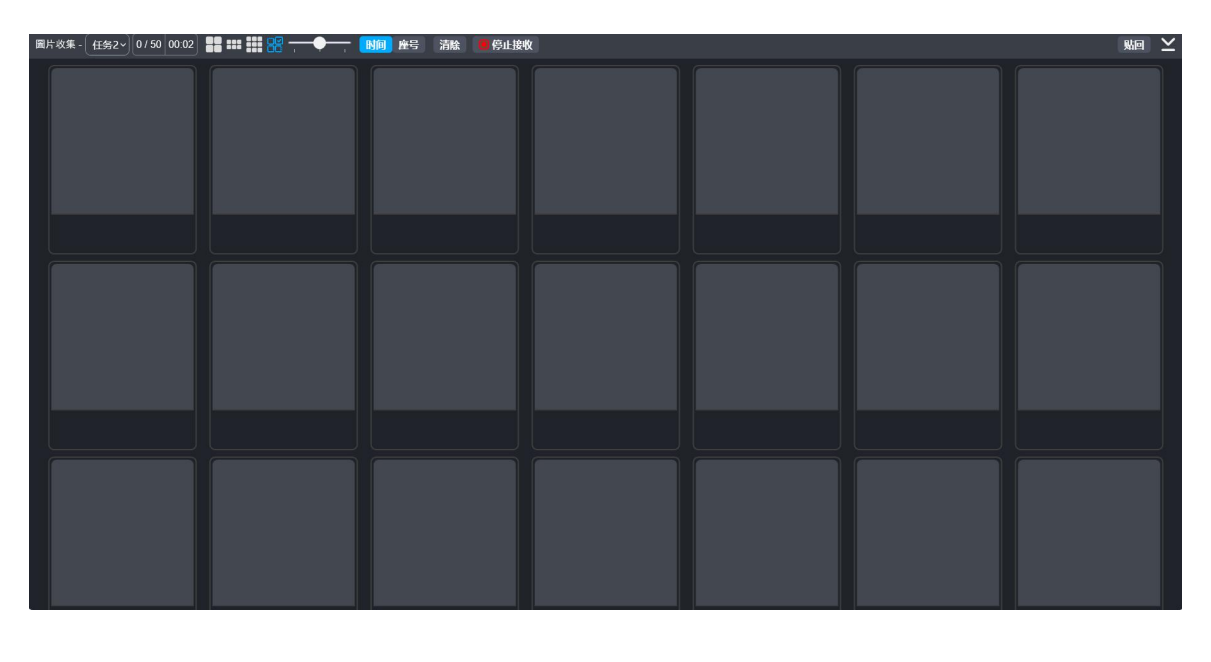

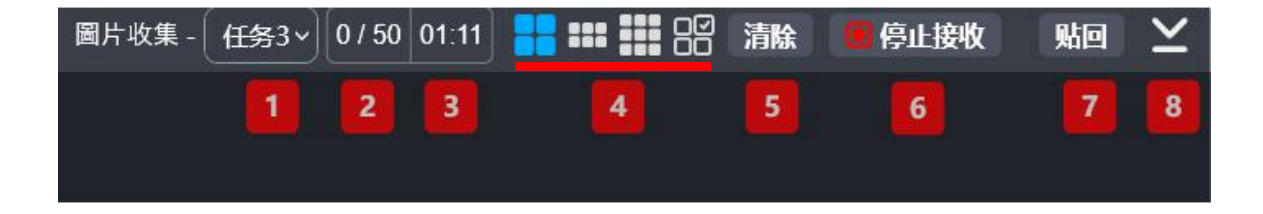

①当前正在进行的任务数量,可自由切换查看任务完成情况

②已上传作品数与可收集的总数

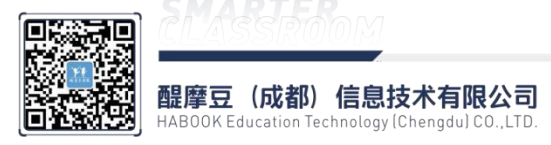

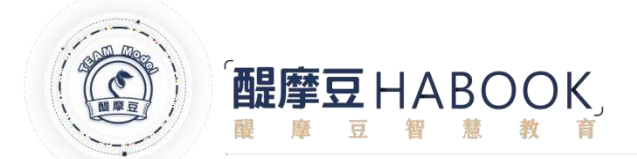

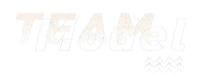

③收集作品所用时间

④快捷显示需要收集的数据,可收集4、6、9副作品或全员收集

⑤清除收集的作品

⑥开始、停止接收

⑦把收集的作品粘贴回白板软件

⑧最小化界面

圖片收集 - 任务2 1/45 0021 # ## ## ## 第 滴除 ●停止接收 账回 ⊻

步骤三:作品收集完成后,粘贴回白板软件;

 12:24
 ①1 董一致
 第 100 ■

 ●
 ●
 ●
 ●

 ●
 ●
 ●
 ●
 ●

 ●
 ●
 ●
 ●
 ●
 ●
 ●
 ●
 ●
 ●
 ●
 ●
 ●
 ●
 ●
 ●
 ●
 ●
 ●
 ●
 ●
 ●
 ●
 ●
 ●
 ●
 ●
 ●
 ●
 ●
 ●
 ●
 ●
 ●
 ●
 ●
 ●
 ●
 ●
 ●
 ●
 ●
 ●
 ●
 ●
 ●
 ●
 ●
 ●
 ●
 ●
 ●
 ●
 ●
 ●
 ●
 ●
 ●
 ●
 ●
 ●
 ●
 ●
 ●
 ●
 ●
 ●
 ●
 ●
 ●
 ●
 ●
 ●
 ●
 ●
 ●
 ●
 ●
 ●
 ●
 ●
 ●
 ●
 ●
 ●
 ●
 ●
 ●
 ●
 ●
 ●
 ●
 ●
 ●
 ●
 ●
 ●
 ●
 ●
 ●
 ●
 ●
 ●</

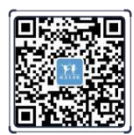

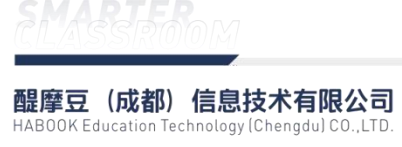

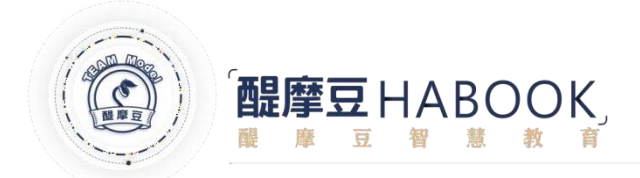

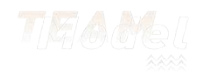

● 音频收集

步骤一:点击**作品收集**图标,选择**声音**收集;

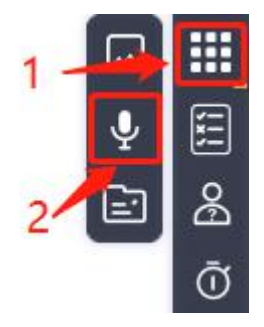

步骤二:进入图片收集界面,此时学生端可上传作品。

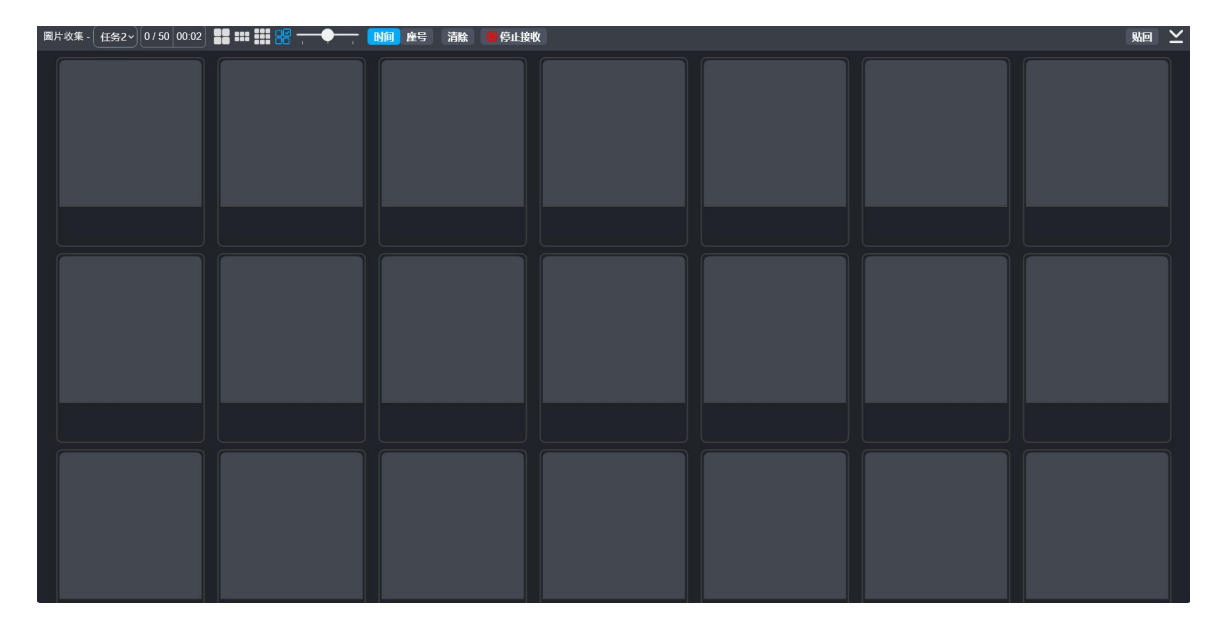

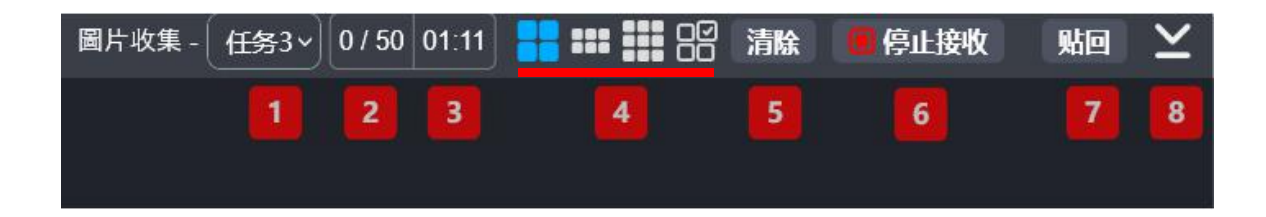

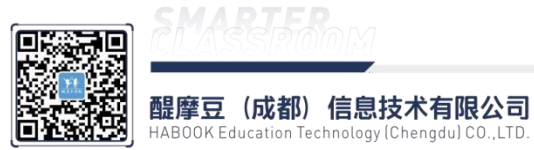

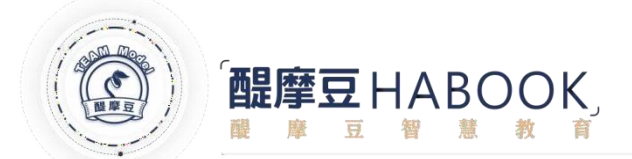

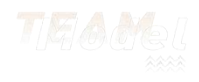

①当前正在进行的任务数量,可自由切换查看任务完成情况

②已上传作品数与可收集的总数

③收集作品所用时间

④快捷显示需要收集的数据,可收集4、6、9副作品或全员收集

⑤清除收集的作品

⑥开始、停止接收

⑦把收集的作品粘贴回白板软件

⑧最小化界面

步骤三:作品收集完成后·粘贴回白板软件;

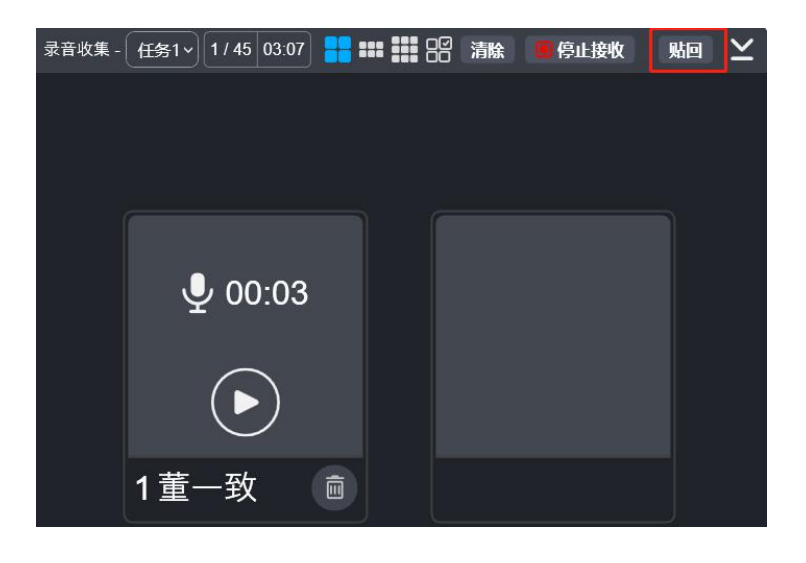

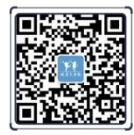

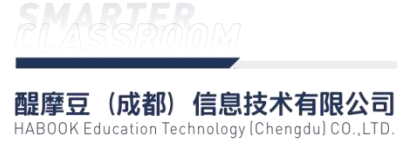

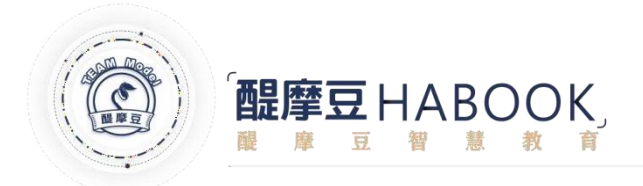

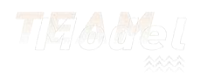

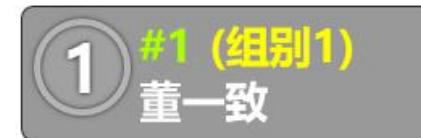

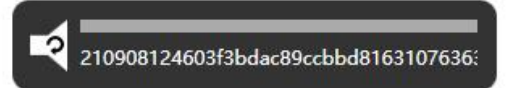

● 档案收集

步骤一:点击作品收集图标,选择档案收集;

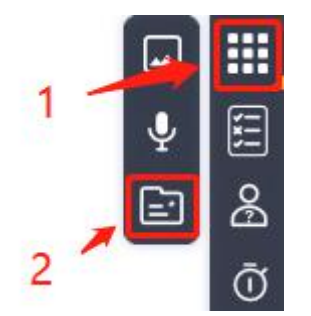

步骤二:进入图片收集界面,此时学生端可上传作品。

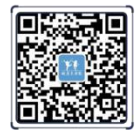

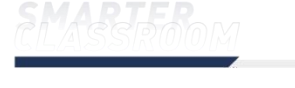

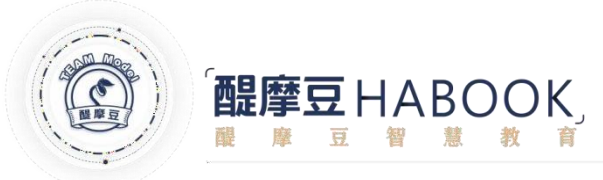

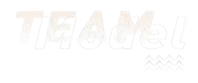

| 圖片收集 - 任务2~ 0 / 50 00:02 | 22 == :::: 22 ( | 时间 座号 清除 🧧 停止接收 | χ. |  | 第1回版 |
|--------------------------|-----------------|-----------------|----|--|------|
|                          |                 |                 |    |  |      |
|                          |                 |                 |    |  |      |
|                          |                 |                 |    |  |      |

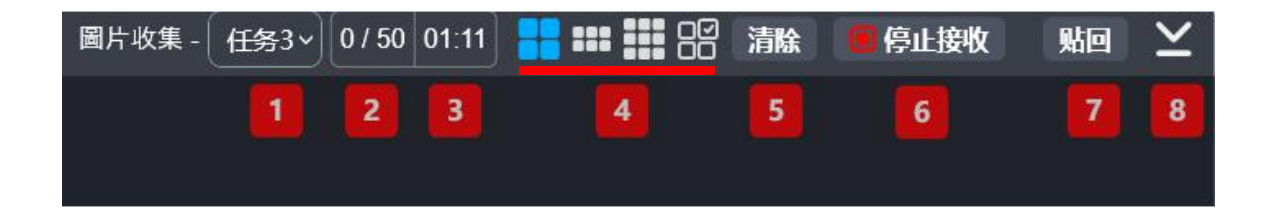

①当前正在进行的任务数量,可自由切换查看任务完成情况

②已上传作品数与可收集的总数

③收集作品所用时间

④快捷显示需要收集的数据,可收集4、6、9副作品或全员收集

⑤清除收集的作品

⑥开始、停止接收

⑦把收集的作品粘贴回白板软件

⑧最小化界面

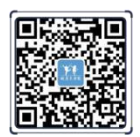

**醌摩豆(成都)信息技术有限公司** HABOOK Education Technology (Chengdu) CO.,LTD.

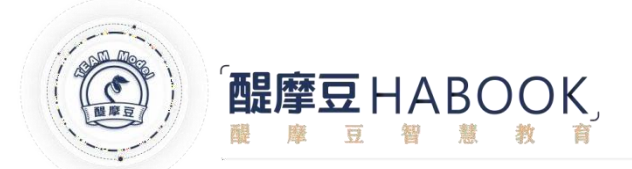

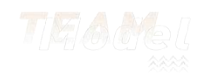

步骤三:作品收集完成后·粘贴回白板软件;

| 文件收集 - 🤇 | 任务5~ | 0 / 45   | 03:44 |    | 清除 | 9 停止接到 | 牧 贴 | • × |
|----------|------|----------|-------|----|----|--------|-----|-----|
|          |      |          |       |    |    |        |     |     |
|          |      |          |       |    |    |        |     |     |
|          |      |          |       |    |    |        |     |     |
| ſ        |      |          |       |    |    |        |     |     |
|          |      |          |       |    |    |        |     |     |
|          |      |          |       |    |    |        |     |     |
|          |      |          | 12    |    |    |        |     |     |
|          | □ 另有 | <b>7</b> | [∂ 开启 |    |    |        |     |     |
|          |      |          |       |    |    |        |     |     |
|          | 1重-  | −致       |       | i) |    |        |     |     |

步骤四:使用上传文件的相应格式应用开大;

IRS工具:学生作答反馈工具,学生可使用IRS硬件反馈器或WEBIRS软件参与互动,作 答类型包含:即问即答、多选、判断、填空、即时抢权;

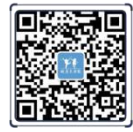

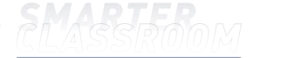

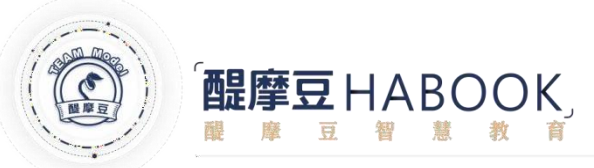

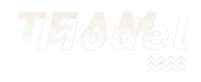

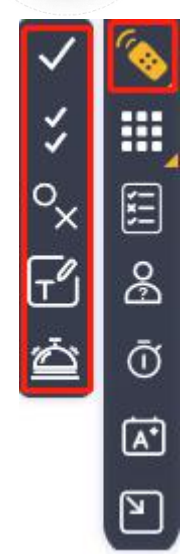

● ■ 即问即答:点击开启 IRS 即问即答功能·学生可以同时做出选择。(支持硬件反馈器和WEBIRS)

| ✓ 单选 1/4 | 2 #28 1/45 203 04:40 ① |    |    |    |    |    |    |    |    |    | å ::: | ♥ \$ ≚ |    |    |
|----------|------------------------|----|----|----|----|----|----|----|----|----|-------|--------|----|----|
| 1        | 2                      | 3  | 4  | 5  | 6  | 7  | 8  | 9  | 10 | 11 | 12    | 13     | 14 | 15 |
| 16       | 17                     | 18 | 19 | 20 | 21 | 22 | 23 | 24 | 25 | 26 | 27    | 28     | 29 | 30 |
| 31       | 32                     | 33 | 34 | 35 | 36 | 37 | 38 | 39 | 40 | 41 | 42    | 43     | 44 | 45 |

1 / 45 2.0 % 已作答人数和总人数;

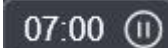

作答时长和开始、结束作答;

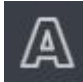

设置正确答案;

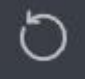

重新作答;

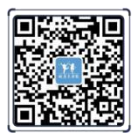

**醒摩豆(成都)信息技术有限公司** HABOOK Education Technology (Chengdu) CO.,LTD.

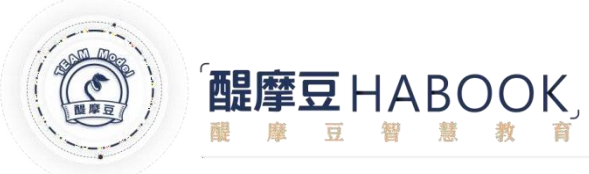

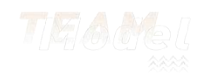

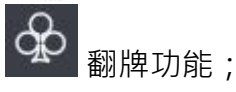

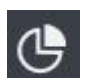

圆饼统计图;

0 0 柱状统计图;

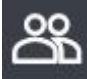

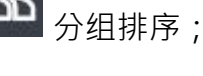

依座号排序;

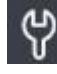

♥ 设置选项数;

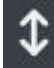

调整反馈区域大小;

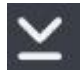

最小化反馈区域;

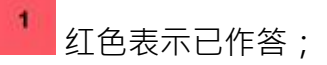

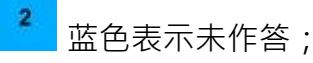

- 3 多选:操作说明与即问即答相似;(支持硬件反馈器和WEBIRS)
- 判断:操作说明与即问即答相似;(支持WEBIRS)
- ΓŰ 填空:操作说明与即问即答相似;(支持WEBIRS)

# IRS工具使用范例:(填空)

步骤一:点击开启IRS工具,选择填空功能;

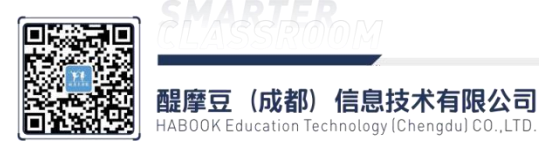

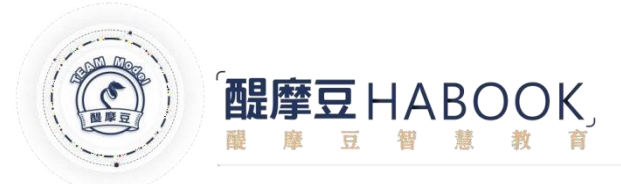

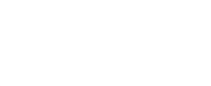

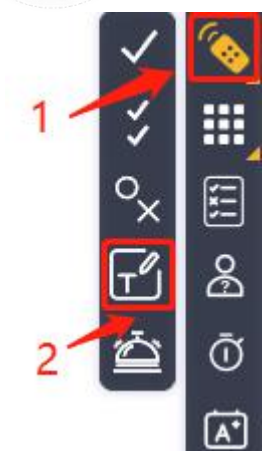

步骤二:学生使用WEBIRS进行填空作答;

| 2 HiTeach<br>填空 | AA S           | Big 锡经 |
|-----------------|----------------|--------|
|                 |                | œ      |
| 填空作答            | 格              |        |
|                 | 送出             |        |
|                 | 我想要退出重选教室      |        |
|                 | © HABOOK Group |        |

步骤三:设定正确答案;

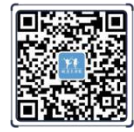

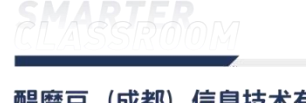

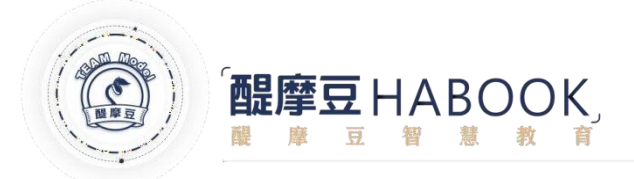

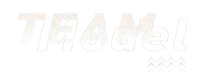

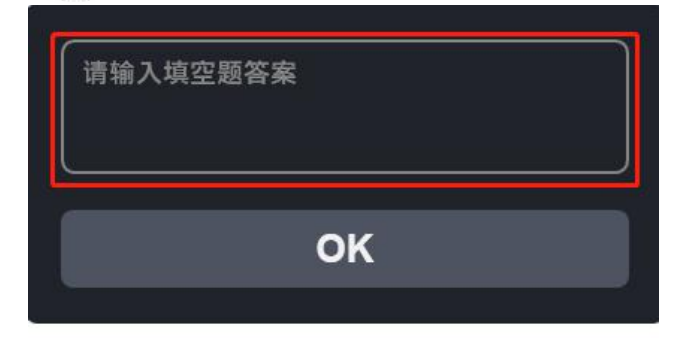

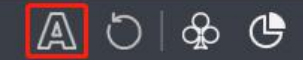

步骤四:点击圆饼图查看作答统计情况;

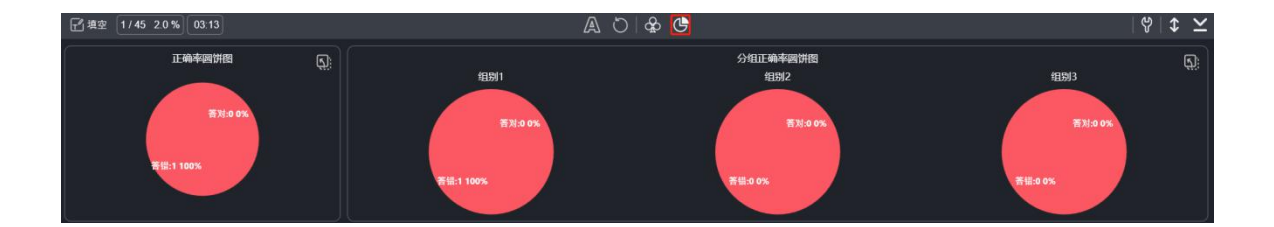

**② 测验模式:**专门为评测而设计,老师能够设定每个学生各自独立完成评测的活动。学生 使用反馈器或者移动端WEBIRS,依次对题目进行作答。

界面总览:

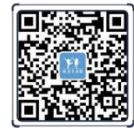

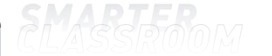

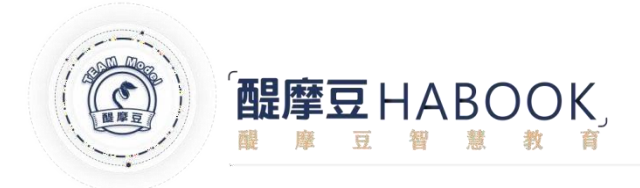

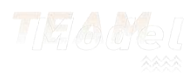

🕒 02:59 🗋 26/31 💼 🞇 891854 : 6884 🍥

欢迎使用测验模式

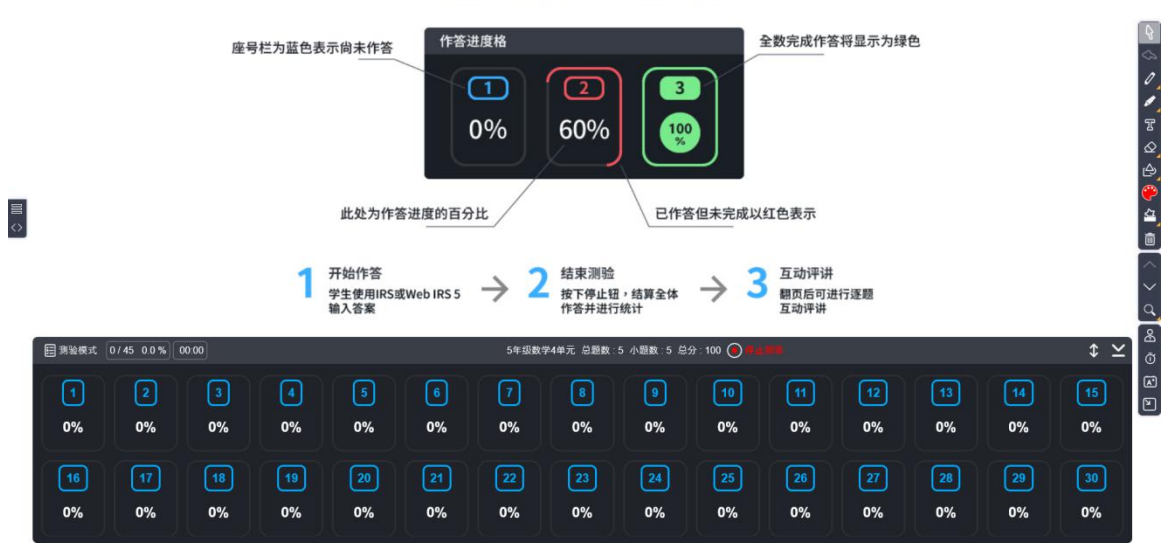

学生端对每一题进行作答,通过下图可以了解作答情况。

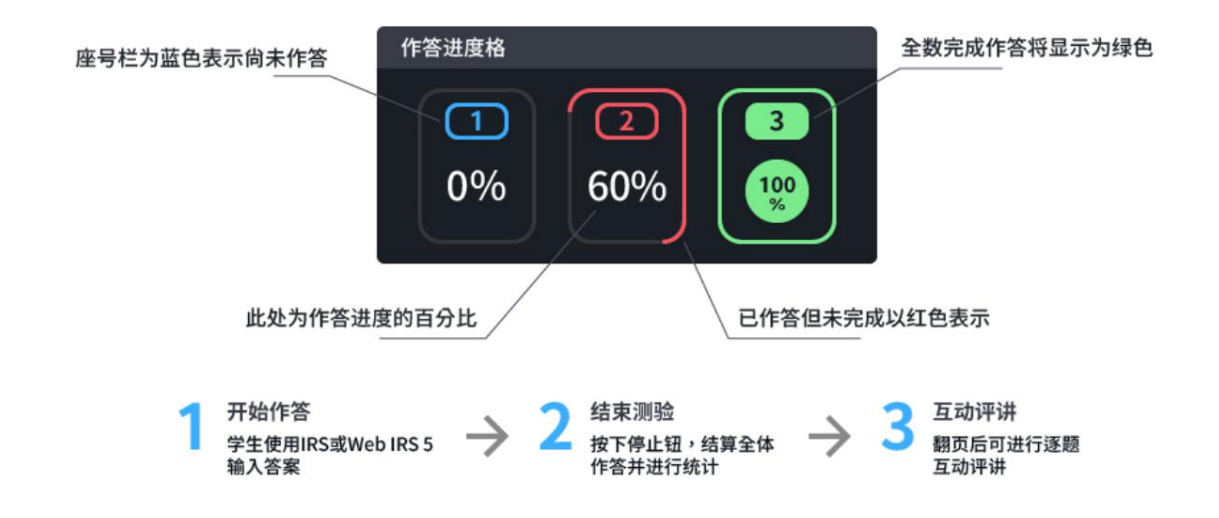

点击停止测验·可查看统计图成绩表;

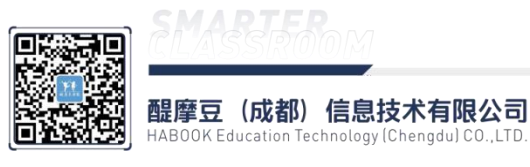

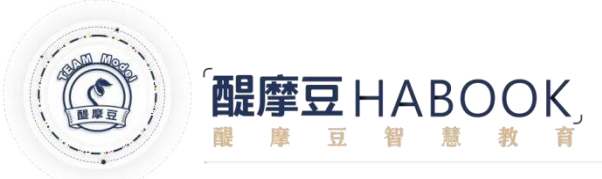

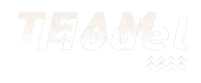

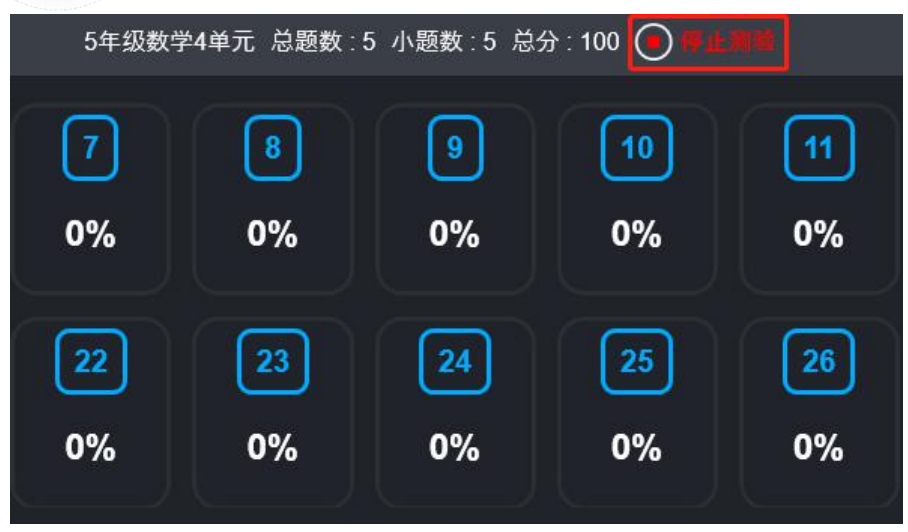

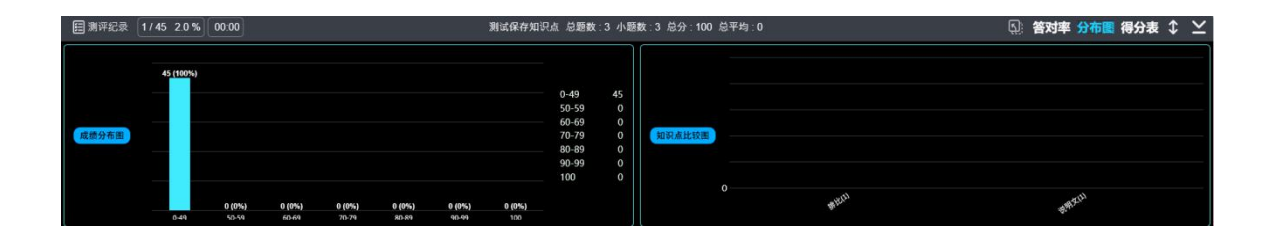

统计图中包含答对率、成绩分布图、知识点比较图、得分表等内容。

点击**下一页**,可逐题进行评讲;

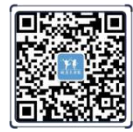

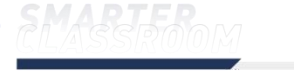

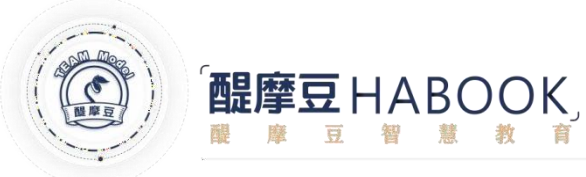

0 III 0

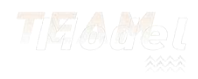

■結束課堂 (03:15 ] 31/43 💼 🞇 891854:6884 @ 1 Hi ( ) ) 등 ( ) 이 ( ) ( ) ( 如圖(十九),銳角三角形ABC中,0點為AB中點。甲、乙兩人想在AC上找一點 P, 使得△ABP的外心為0, 其作法分別如下: (甲)作過B旦與AC垂直的直線,交AC於P點,則P即為所求 (乙)以0為圓心, OA長為半徑畫弧, 交AC於P點, 則P即為所求 ^ + 對於甲、乙兩人的作法,下列判斷何者正確? (1) 兩人皆正確 (2) 兩人皆錯誤 **N** 2 单选 1/45 2.0% 00:00 A 0 & C 1. ८४ 88 🕅 🕈 ≚ 0 Po 11 2 10 3 4 5 6 7 9 11 12 13 14 15 1 8 تک ۲ 27 30 16 17 18 19 20 21 22 23 24 25 26 29 28

8 **挑人**:挑人老师带动课堂气氛的好帮手。

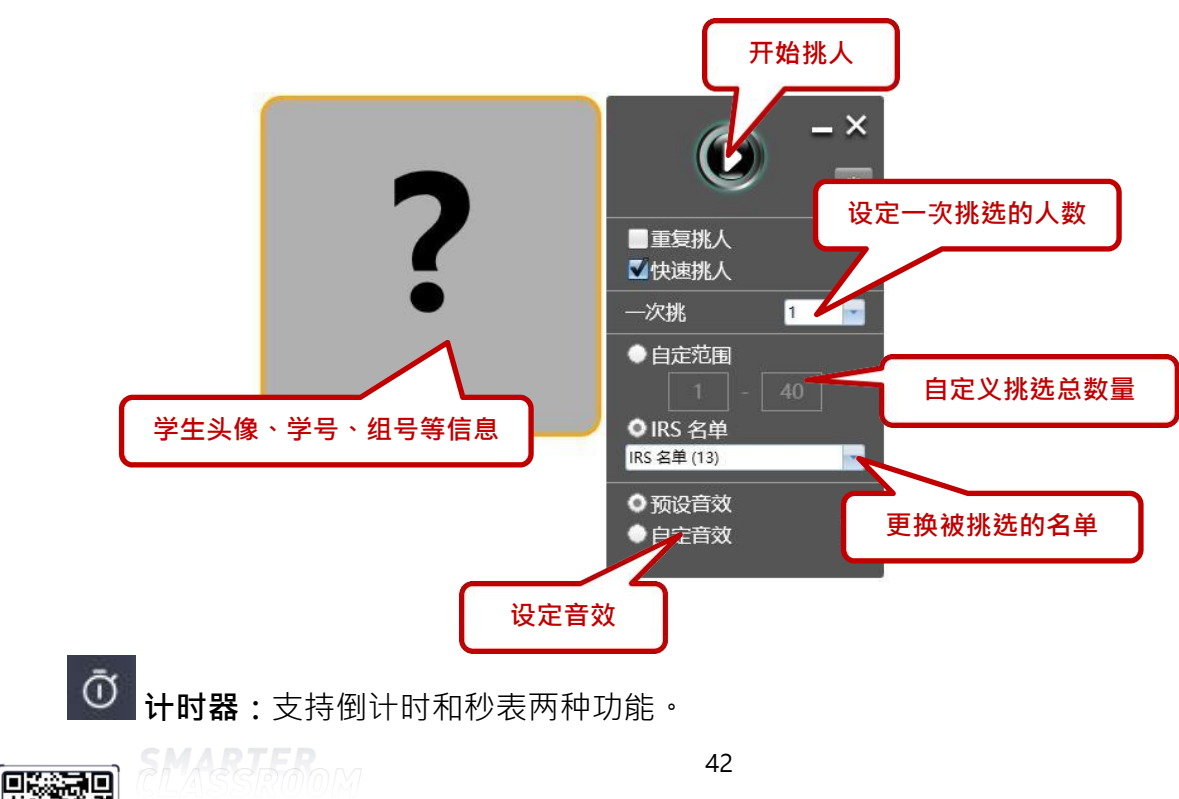

回圣游

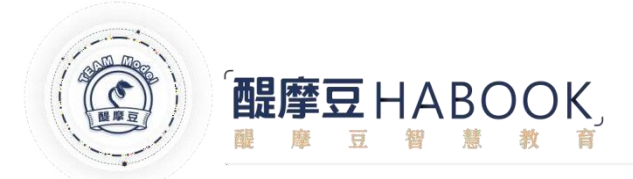

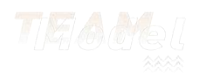

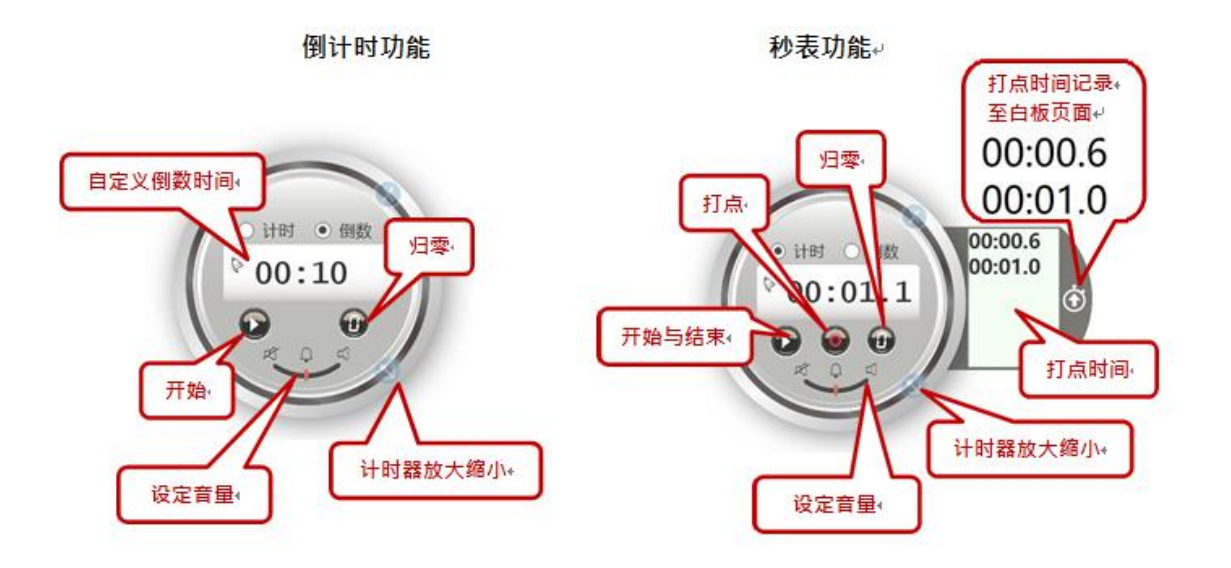

计分板: 计分板是老师上课活动记录的好帮手, 直观简单的图形界面老师易上手, 学生易理解。

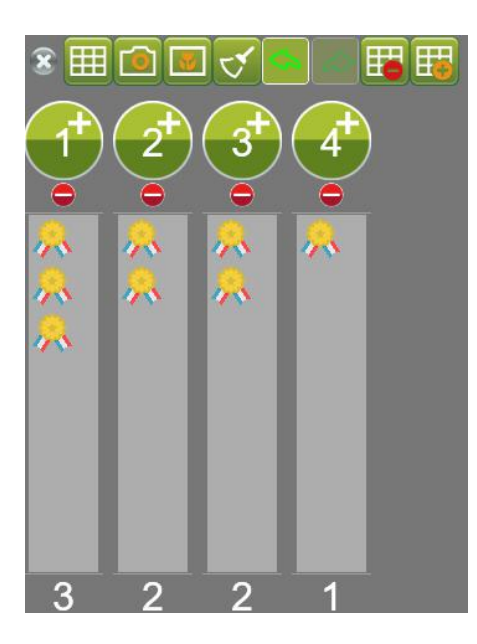

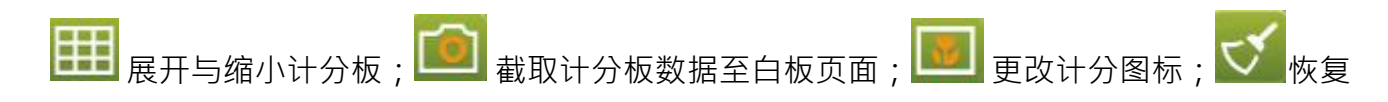

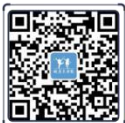

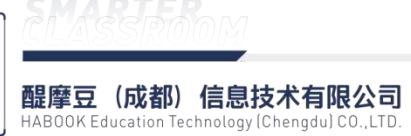

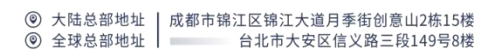

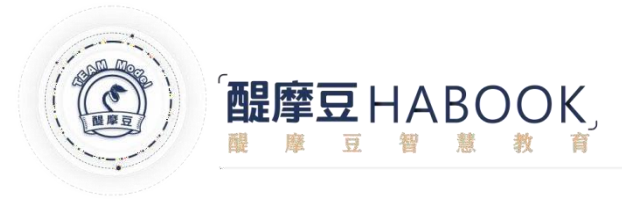

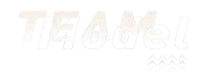

默认;

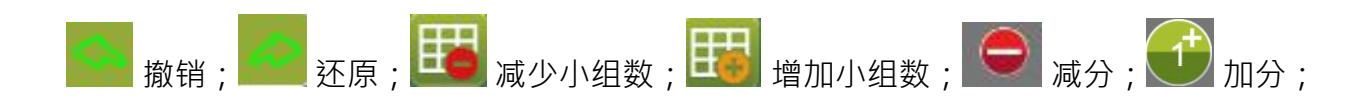

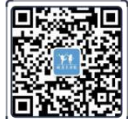

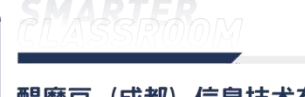

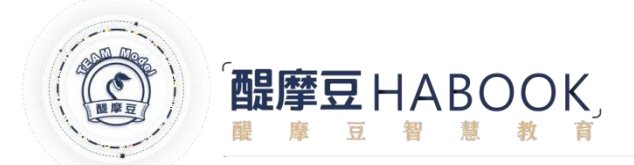

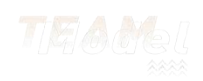

# 2.2.7、HiTeach 资源栏

资源栏是 HiTeach 的资源中心,可以通过资源栏对课件页面进行整理,导入课件,网络拉取资源。

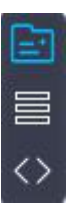

▶ 资源区域:资源可以从这里拉取,包括 HiTeach 自带的背景图片,还支持网络浏览器搜索下载资源。

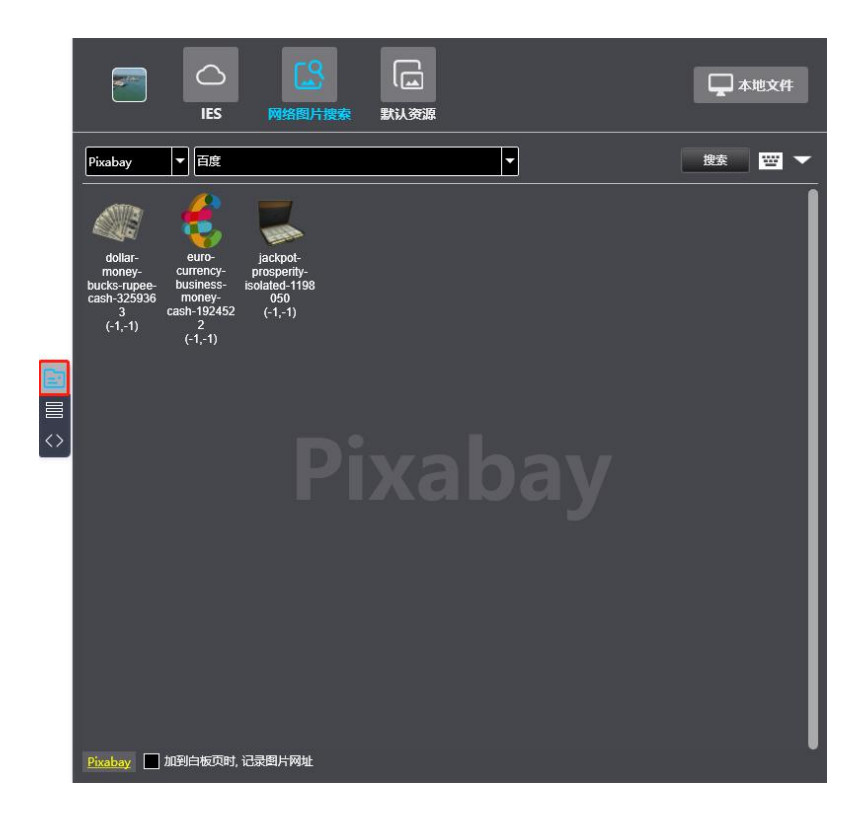

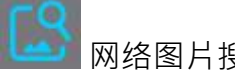

网络图片搜索:从网络浏览器搜索下载资源;

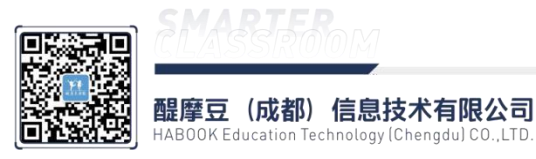

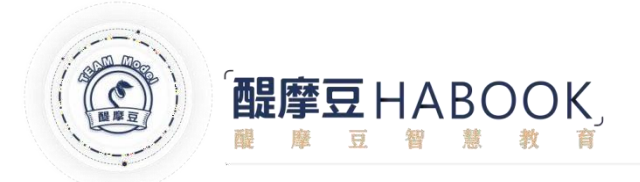

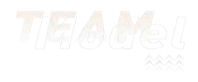

|                                                                    | IES                                                                       | 网络图片搜索                                                     | 【 🛄<br>素 默认资源 |
|--------------------------------------------------------------------|---------------------------------------------------------------------------|------------------------------------------------------------|---------------|
| Pixabay                                                            | ▼ 百度                                                                      |                                                            |               |
| dollar-<br>money-<br>bucks-rupee-<br>cash-325936<br>3 c<br>(-1,-1) | euro-<br>currency-<br>business-<br>money-<br>cash-192452<br>2<br>(-1 - 1) | jackpot-<br>prosperity-<br>isolated-1198<br>050<br>(-1,-1) |               |

☐ IES 资源入口:可从此处打开储存在 IES 云端的教学资源。

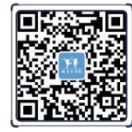

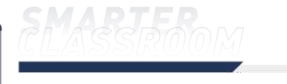

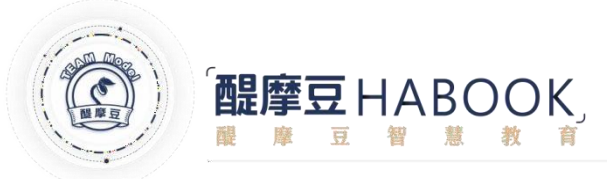

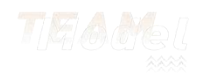

| 地文件 |
|-----|
| Q   |
|     |
|     |
|     |
|     |
|     |
|     |
|     |
|     |
|     |
|     |
|     |
|     |
|     |
|     |

默认资源:包含素材和背景库;

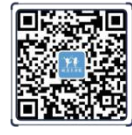

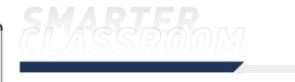

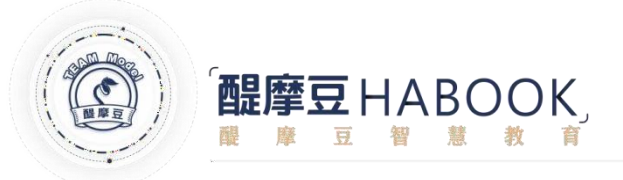

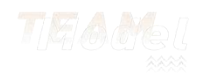

|               | IES                                                                                                    | 网络图片                         | 搜索 以                                                                                                    | し、人资源 |        |                                                                                             |            | 一本地文件 |
|---------------|----------------------------------------------------------------------------------------------------|------------------------------|----------------------------------------------------------------------------------------------------|-------|--------|---------------------------------------------------------------------------------------------|------------|-------|
| ·<br>表材的<br>· | 背景库                                                                                                    | 范别档                          |                                                                                                    |       |        |                                                                                             |            | Q     |
| 🖾 awards      | ß                                                                                                    | ] chess                      | di 🖬 di                                                                                                    | ink   | 🔂 face |                                                                                             | 🔂 festival |       |
| fish          |                                                                                                    | ] food                       | fr                                                                                                    | uit   | ଢ 注音   | 符号                                                                                          | 🔂 音乐符号     | s     |
| 🖬 people      |                                                                                                    | ] sports                     | s)                                                                                                    | /mbol | ଢ weat | her                                                                                         |            |       |
|               | <ul> <li></li> <li></li> &lt;</ul> | **<br>**<br>*<br>*<br>*<br>* | <ul> <li>&gt;</li> <li>&gt;</li> <li>&gt;&lt;</li></ul> |       |        | 1<br>1<br>1<br>1<br>1<br>1<br>1<br>1<br>1<br>1<br>1<br>1<br>1<br>1<br>1<br>1<br>1<br>1<br>1 |            |       |

本地文件:可导入本地存储的各种资源;

□ 页面总览: ① ② ③ ④ 按钮以此为新增页面、删除页面、复制页面、切换显示模式。

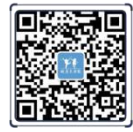

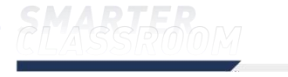

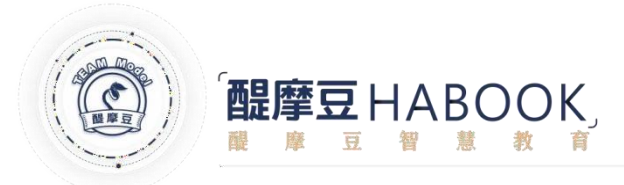

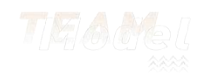

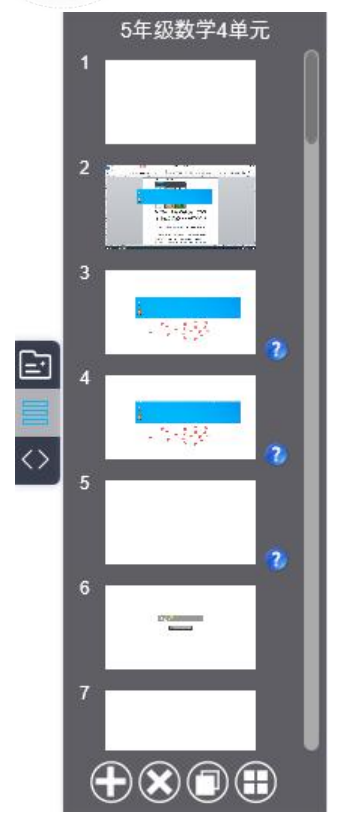

✓ 左右互换: 切换工具栏和资源栏位置 · 老师在黑板的两边都能方便使用 HiTeach 工具 •

2.3、结束课堂

□ 结束课堂 •课堂数据会自动上传至云平 课程结束后老师首先点击上方信息栏上的

台·点击右侧工具栏上的 Hi ·点击新打开的页面左侧的**离开HiTeach**·关闭教学系统。

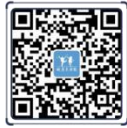

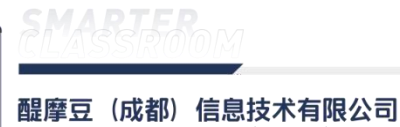

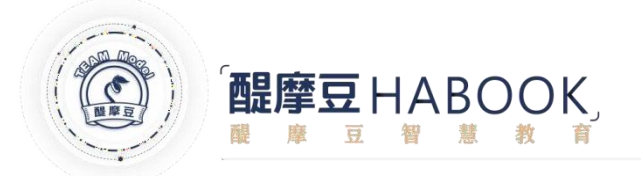

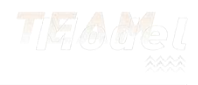

| 本机文件              | ▲ 新建文件<br>→ 清除所有页面与内容                                    |
|-------------------|----------------------------------------------------------|
| 系统设置<br>简易名单与木机记录 | ☐ 打开旧文件<br>载入款材页面文件                                      |
| 教材资源总管            | 日 保存文件<br>保存教材页面文件                                       |
|                   | 日本<br>日本<br>日本<br>日本<br>日本<br>日本<br>日本<br>日本<br>日本<br>日本 |
|                   | ■<br>●<br>●<br>●<br>入<br>HTE, HTEX, PPTX, PDF            |
| 窩开 HiTeach        |                                                          |

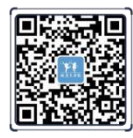

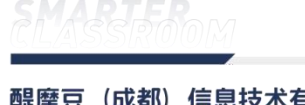